# デザイン・ガイド: TIDM-HV-1PH-DCAC グリッド接続インバータのリファレンス・デザイン

# **U** Texas Instruments

380 DC V<sub>IN</sub>、110V<sub>RMS</sub>、60Hz、最大出力400VA、

定格電力の50%超で、2%未満の全高調波歪み

SFRAおよびCompensation Designerにより、制御

TMS320F28377D および TMS320F280049C をサ

powerSUITE™のサポートにより、ユーザー要件に合わ

特長

•

20kHzのスイッチング

せて設計を簡単に適合可能

ループを簡単に調整可能

太陽光発電インバータ

マイクログリッド

グリッド・ストレージ

アクティブ整流器

約97%の効率

ポート

アプリケーション

## 概要

このリファレンス・デザインは、C2000™マイクロコントローラ (MCU)を使用した単相インバータ(DC/AC)制御を実装する ものです。インバータの2つの動作モードをサポートしてお り、その1つは出力LCフィルタを使用する電圧源モードで、 もう1つは出力LCLフィルタを使用するグリッド接続モードと なっています。このリファレンス・デザインは高効率、低THD を実現し、直感的に使いやすいソフトウェアを採用している ため、UPS向けや、PV (太陽光発電)インバータ、グリッド・ ストレージ、マイクロ・グリッドなどの代替エネルギー・アプリ ケーション向けのインバータに最適です。このリファレンス・ デザインで利用できるハードウェアとソフトウェアにより、開 発期間を短縮できます。

## リソース

**TIDM-HV-1PH-DCAC** デザイン・フォルダ TIEVM-HV-1PH-DCAC TMS320F28377D TMS320F280049C AMC1304 **OPA4350** UC3845

注文可能なEVMツール プロダクト・フォルダ プロダクト・フォルダ プロダクト・フォルダ プロダクト・フォルダ プロダクト・フォルダ

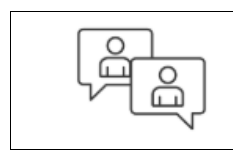

άA

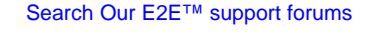

#### Full bridge Output filter OUT $V_{DC}$ $V_{\mathsf{GRID}}$ AMC1304 AMC1304 AMC1304 UC3845 C2000 Microcontroller TMS320F28377D TMS320F280049C

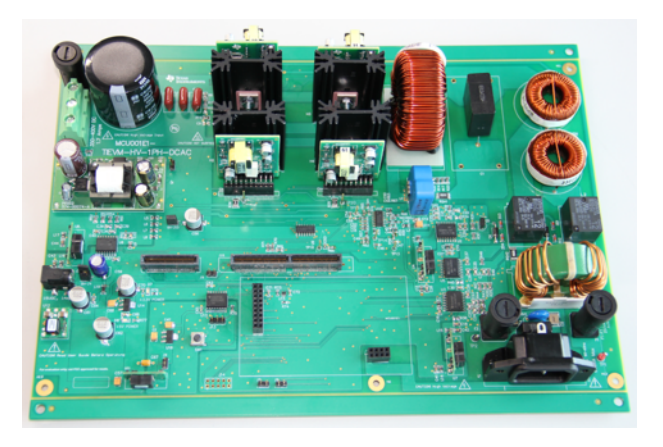

使用許可、知的財産、その他免責事項は、最終ページにあるIMPORTANT NOTICE (重要な注意事項)をご参照くださいますようお願いい たします。

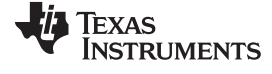

#### 1 System Description

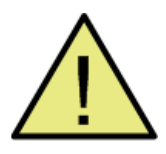

## WARNING

TI intends this design to be operated in a lab environment only and does not consider it to be a finished product for general consumer use. The design is intended to be run at ambient room temperature and is not tested for operation under other ambient temperatures. TI intends this design to be used only by qualified engineers and technicians familiar with risks associated with handling highvoltage electrical and mechanical components, systems, and subsystems. There area accessible high voltages present on the board. The board operates at voltages and currents that may cause shock, fire, or injury if not properly handled or applied. Use the equipment with necessary caution and appropriate safeguards to avoid injuring yourself or damaging property.

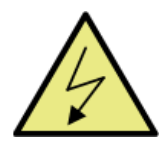

# WARNING

High voltage! There are accessible high voltages present on the board. Electric shock is possible. The board operates at voltages and currents that may cause shock, fire, or injury if not properly handled..Use the equipment with necessary caution and appropriate safeguards to avoid injuring yourself or damaging property. For safety, use of isolated test equipment with over-voltage and over-current protection is highly recommended. TI considers it the user's responsibility to confirm that the voltages and isolation requirements are identified and understood before energizing the board or simulation. When energized, do not touch the design or components connected to the design.

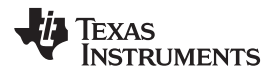

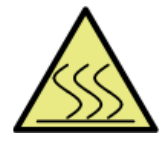

## WARNING

Hot surface! Contact may cause burns. Do not touch! Some components may reach high temperatures >55°C when the board is powered on. The user must not touch the board at any point during operation or immediately after operating, as high temperatures may be present.

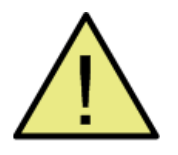

## WARNING

Do not leave the design powered when unattended.

Grid connected inverters (GCI) are commonly used in applications such as photovoltaic inverters to generate a regulated AC current to feed into the grid. The control design of this type of inverter may be challenging as several algorithms are required to run the inverter. This reference design uses the C2000 microcontroller (MCU) family of devices to implement control of a grid connected inverter with output current control. A typical inverter comprises of a full bridge that is constructed with four switches that are modulated using pulse width modulation (PWM) and an output filter for the high-frequency switching of the bridge, as shown in 🛛 1. An inductor capacitor (LCL) output filter is used on this reference design.

The design firmware is supported in the powerSUITE framework, which enables easy adaptation of the software and control design. All key algorithms such as phase locked loop (PLL) for grid synchronization and proportional resonant (PR) controllers provide good gain at selected frequencies. The adaptive notch filter actively dampens the resonance of the LCL filter that is implemented.

The high efficiency, low THD, and intuitive software of this reference design make it fast and easy to get started with the grid connected inverter design.

To regulate the output current, for example, the current feeds into the grid; voltages and currents must be sensed from the inverter. Sigma delta-based sensing provides easy isolation and superior sensing of these signals. Many C2000 MCUs have sigma-delta modulators to sense these parameters from the power stage. Sigma-delta modulators provide easy isolation and high quality reading of the physical variables, thus improving the overall quality of the control. Built-in sigma-delta demodulators on C2000 MCUs make using sigma delta-based sensing straight forward and easy to use.

Once the current and voltage parameters are sensed, the C2000 MCU runs the control algorithm to compute the modulation required for regulated operation. Compensation designer implements the model of the power stage, which makes the design of digital control loop simple. The software frequency response analyzer (SFRA) enables measurement of the frequency response in-circuit to verify the accuracy of the model and ensure accuracy of control.

## 1.1 Key System Specifications

表 1 lists the key specifications of this reference design.

#### 表 1. Key System Specifications

| PARAMETER                          | DESCRIPTION                                   |
|------------------------------------|-----------------------------------------------|
| Input voltage (V <sub>IN</sub> )   | Typical 380-V DC, absolute max 400-V DC       |
| Input current (I <sub>IN</sub> )   | 1.7 A max                                     |
| Output voltage (V <sub>OUT</sub> ) | Typical 110 V <sub>RMS</sub>                  |
| Output current (I <sub>OUT</sub> ) | Absolute RMS max 4.5 A, pulse max 10 A        |
| VA rating                          | Absolute max 500 VA                           |
| THDi                               | <2% for greater than 50% rated load           |
| Efficiency                         | At 110 $V_{RMS}$ average is approximately 96% |
| Output inductor, Li                | 3 mH                                          |
| Output capacitor, Cf               | 1 µF                                          |
| Output grid side inductance, Lg    | 0.94 mH                                       |
| Switching frequency                | 20 kHz                                        |

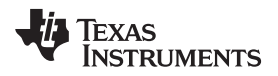

#### 2 System Overview

## 2.1 Block Diagram

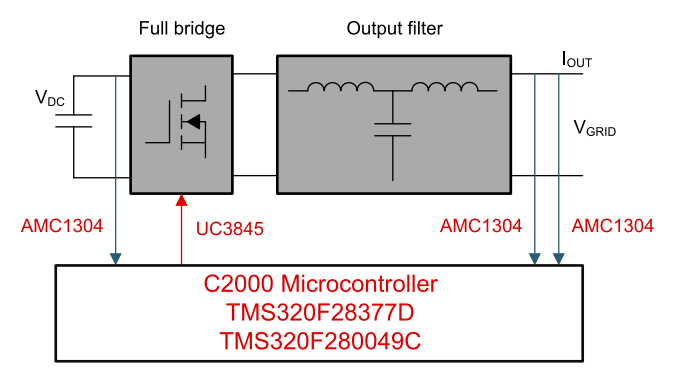

## I. Typical Single Phase Inverter

## 2.2 System Design Theory

#### 2.2.1 Modulation Scheme

Popular modulation schemes for the PWM generation include bipolar modulation and unipolar modulation. This reference design uses a modified unipolar modulation in which switches Q1 and Q2 are switched at a high frequency and switches Q3 and Q4 are switched at a low frequency (frequency of the grid).

 $\frac{1}{8}$  2 lists the switching states of the inverter. The flexible PWM peripheral of the C2000 MCU enables generation of these signals easily.  $extsf{2}$  2 shows how the PWM peripheral is configured in this reference design. Ensure that the PWM waveform is symmetric around the zero crossing of the AC wave.

| CYCLE               | Q1  | Q2  | Q3  | Q4  | VOLTAGE AT BRIDGE<br>OUTPUT | STATE |
|---------------------|-----|-----|-----|-----|-----------------------------|-------|
| Desitive helf evelo | ON  | OFF | OFF | ON  | V <sub>DC</sub>             | 1     |
|                     | OFF | ON  | OFF | ON  | 0                           | 2     |
| Negative half cycle | OFF | ON  | ON  | OFF | -V <sub>DC</sub>            | 3     |
|                     | ON  | OFF | ON  | OFF | 0                           | 4     |

5

System Overview

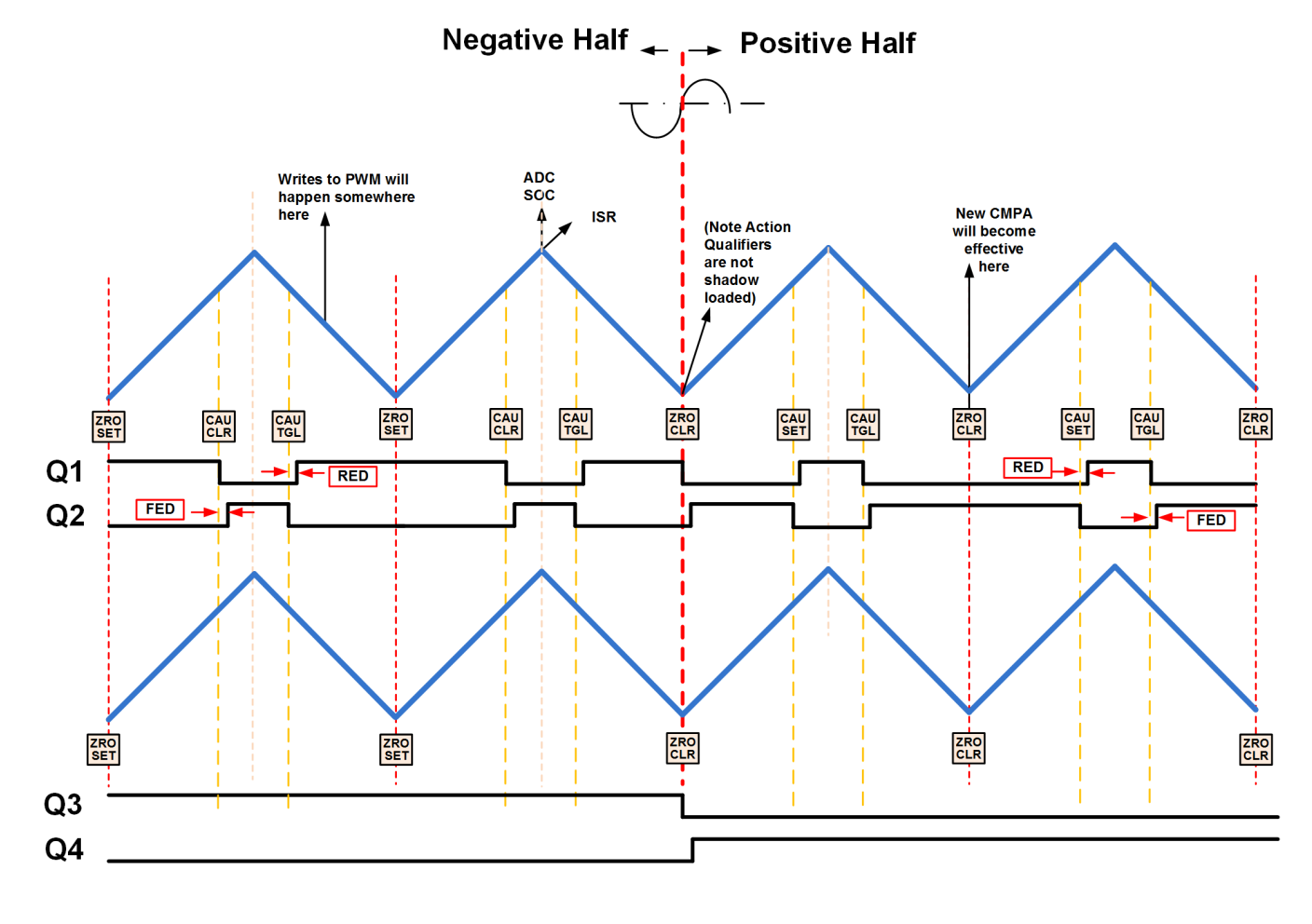

## ☑ 2. PWM Waveform Generation Using PWM Peripheral on C2000 MCU

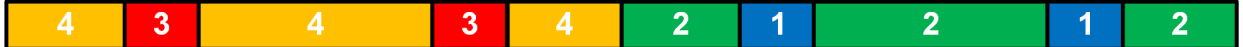

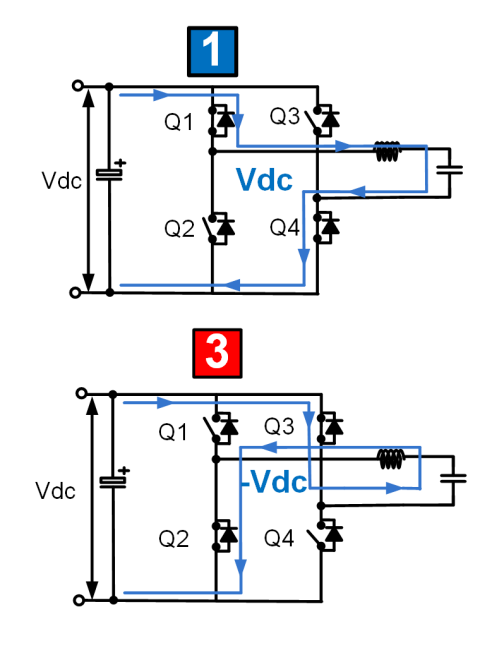

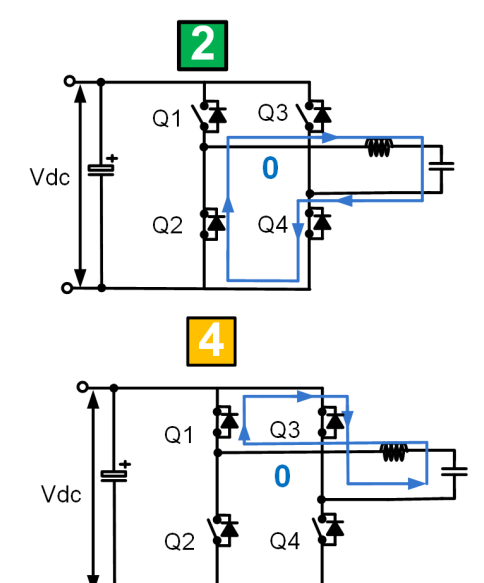

C

www.tij.co.jp

#### 2.2.2 Voltage and Current Sensing

To control the inverter stage for desired operation, voltage and current values are required to be sensed for processing by the digital controller. The design implements a sensing scheme based on ADCs and SDFMs. An Excel® sheet is also provided in the install package. In addition, this adapted solution's powerSUITE page can change the parameters of the sensing circuit. Observe how they effect the max sensed values.

For the grid connected mode, only the SDFM-based sensing is used in the software provided with the design.

## 2.2.2.1 ADC-Based Sensing

In this reference design, the following signals are sensed using the on-chip ADC resource. The values shown here can also be entered through the powerSUITE configuration (CFG) page when ADC-based sensing is selected for the inverter.

## 2.2.2.1.1 DC Bus Sensing

The high-voltage DC bus is scaled down using a resistor divider. This resistor divider output can be directly fed into the ADC; however, this reference design uses an op amp stage to buffer this value as shown in  $\boxtimes$  3.

## I 3. DC Bus Sensing Using Resistor Divider and Op Amp

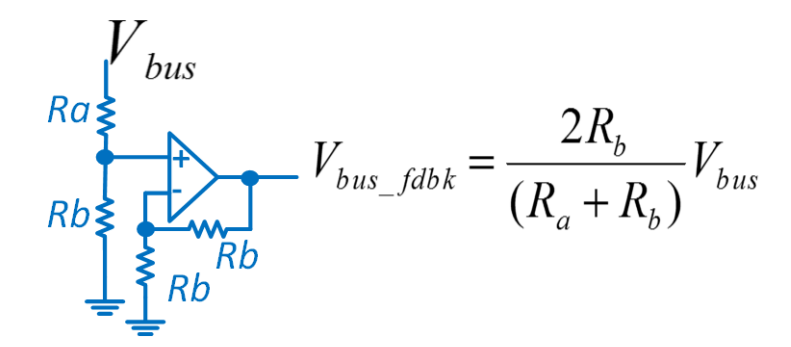

## 2.2.2.1.2 AC Output Voltage Sensing

The AC output voltage is sensed differentially using resistor dividers and op amps, as shown in  $\boxtimes$  4. An offset voltage is added to the signal to enable measurement using the ADC, which can only convert positive voltages.

## 図 4. AC Output Voltage Differential Sensing Using Resistor Divider and Op Amp

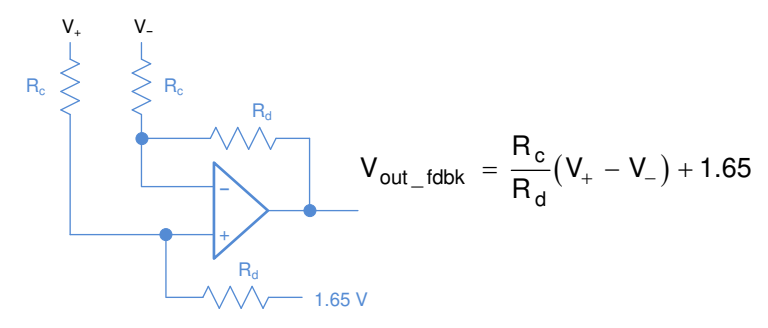

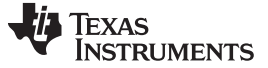

#### System Overview

#### 2.2.2.1.3 Inductor Current Sensing

A Hall effect sensor is used to sense the current through the inductor. The Hall effect sensor has a built-in offset, and the range is different than what ADC can measure. As a result, the voltage is scaled to match the ADC range using the circuit shown in  $\boxtimes$  5.

#### I 5. Current Sense Using Hall Effect Sensor

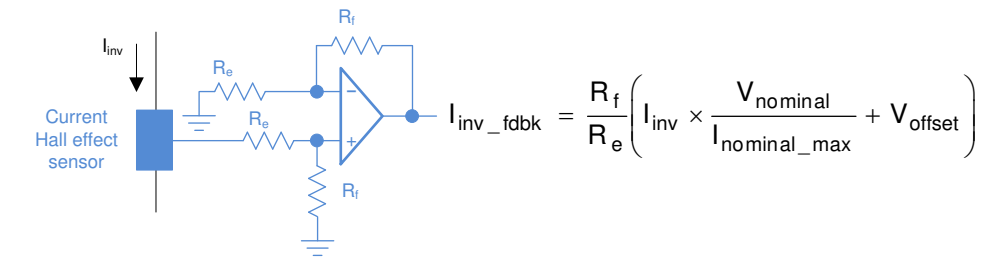

#### 2.2.2.1.4 Sense Filter

An RC filter is used to filter the signals before being connected to the inverter. A common RC filter is used for all the sensing signals in this reference design, as shown in  $\boxtimes$  6.

#### 図 6. RC Filter

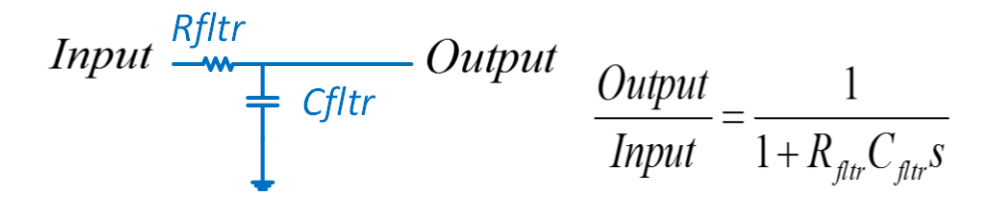

#### 2.2.2.1.5 Protection (Windowed Comparators)

Most power electronics converters need protection from an overcurrent event. To protect from this event, multiple comparators are required, and references for the current and voltage trip must be generated, as shown in  $\boxtimes$  7.

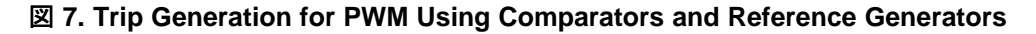

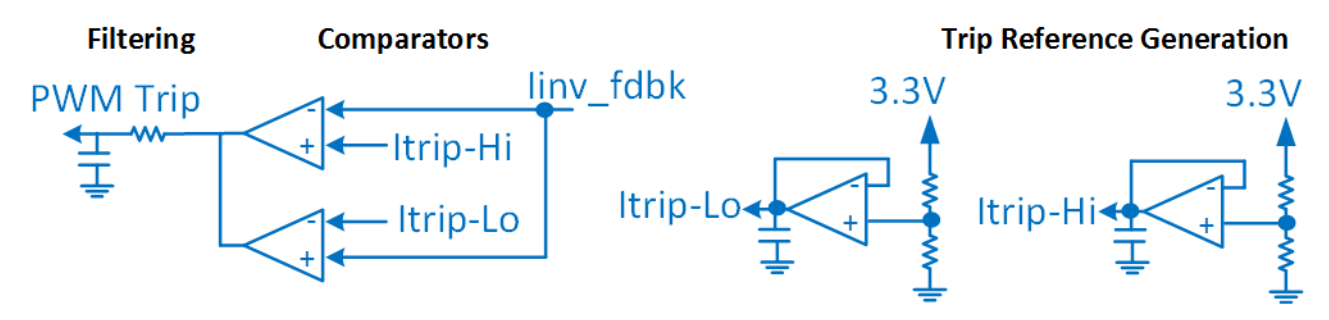

All of this circuitry is avoided when using C2000 MCUs such as the TMS320F28377D, which has an onchip windowed comparator internally connected to the PWM module that can enable fast tripping of the PWM. This connection saves board space, and cost in the end application as extra components can be avoid using on-chip resources. 🛛 8 shows the comparator subsystem used for overcurrent protection.

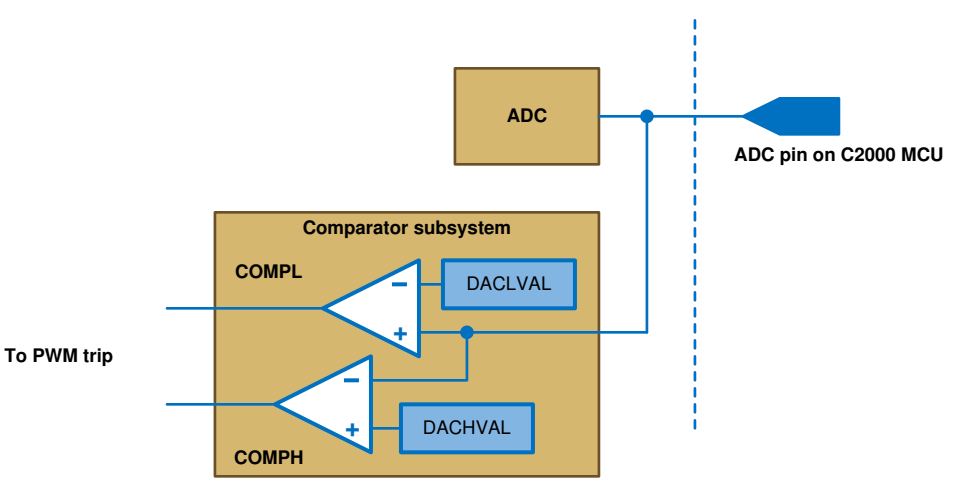

#### **図 8. Comparator Subsystem Used for Overcurrent Protection**

#### 2.2.2.2 SDFM-Based Sensing

EXAS

www.tij.co.jp

RUMENTS

In this reference design, the following signals are sensed using the SDFM demodulator. The AMC1304 modulator generates the sigma-delta stream. The clock for the modulator is generated from the ECAP peripheral on the C2000 MCU. The AMC1304 modulator senses the signal in an isolated fashion and is very useful when designing inverters in which the controller needs to be on the isolated and cold side. The values shown here can also be entered through the powerSUITE page when SDFM-based sensing is selected for the inverter.

## 2.2.2.2.1 Isolated Output Current and Capacitor Current Sensing

A shunt resistor is used to sense the capacitor current and the output current on this reference design. The voltage across the shunt resistor is fed into the AMC1304 sigma-delta modulator, which generates the sigma-delta stream that is decoded by the SDFM demodulator present on the C2000 MCU, as shown in Image: 9. The inductor current is deuced from the capacitor and the output current readings.

#### 図 9. SDFM-Based Isolated Current Sensing Using a Shunt Resistor

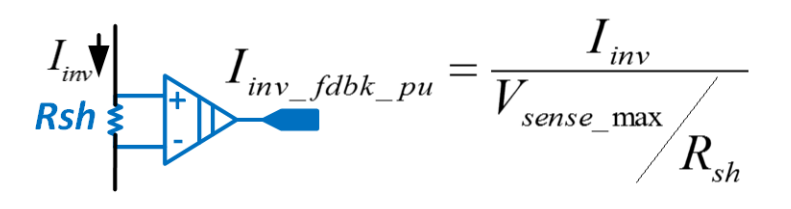

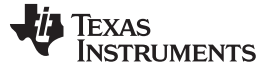

#### 2.2.2.2.2 Isolated Output Voltage and DC Bus Sensing

A resistor divide network senses the DC bus and output voltage using the SDFM. Account for the differential input resistance of the SDFM when interpreting the demodulated signals, as shown in  $\boxtimes$  10.

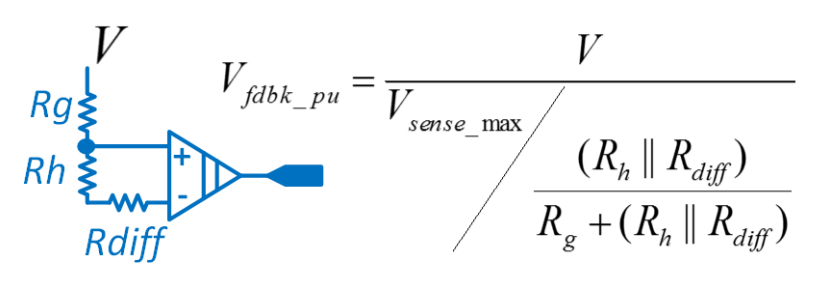

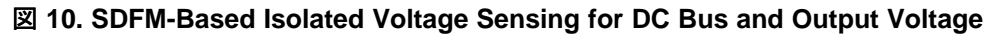

#### 2.2.2.2.3 Protection

In addition to the data filter, which can demodulate the SDFM stream generated by the modulator with specified oversampling rate (OSR) and filter order (SINC1, SINC2, SINC3), the SDFM has additional comparator filters that can be programmed with a much lower OSR and filter order to enable fast trip of the PWM.

#### 2.2.2.2.4 SDFM Clock Generation

ECAP module generates the clock for the AMC1304 modulator. This clock is routed outside from the ECAP module using the OutputXbar and then routed back in to the SDFM CLK pins on the device. For details on using SDFM and CLK pins in this reference design, see  $\frac{1}{5}$  2.

#### 2.2.2.2.5 SDFM Filter Reset Generation and Syncing to Inverter PWM

SDFM provides a continuous stream of data. This data is then demodulated by the C2000 SDFM peripheral. Most control applications require the sampling of the data to be centered deterministically around the switching waveform (that is, the controlling PWM). The C2000 MCU provides a mechanism to generate this sync signal to the SDFM demodulator. The exact mechanism of the sync can be different on different devices. The following sections discuss the sync mechanism in several C2000 devices.

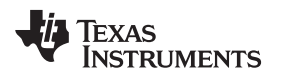

## 2.2.2.2.6 F2837x and F2807x

On these devices, the PWM11 is tied to the SDFM reset generation, hence the sync generation involves propagation of the sync from the inverter PWM to the PWM11 module. As the SDFM data is only valid 3 OSR time periods after the sync is provided, determine the time at which SDFM data must be read.  $\boxtimes$  11 shows the SDFM filter reset being generated from the PWM module and the ISR trigger to read the SDF registers.

## 2 11. SDFM Filter Reset Being Generated From the PWM Module and ISR Trigger to Read SDF Registers

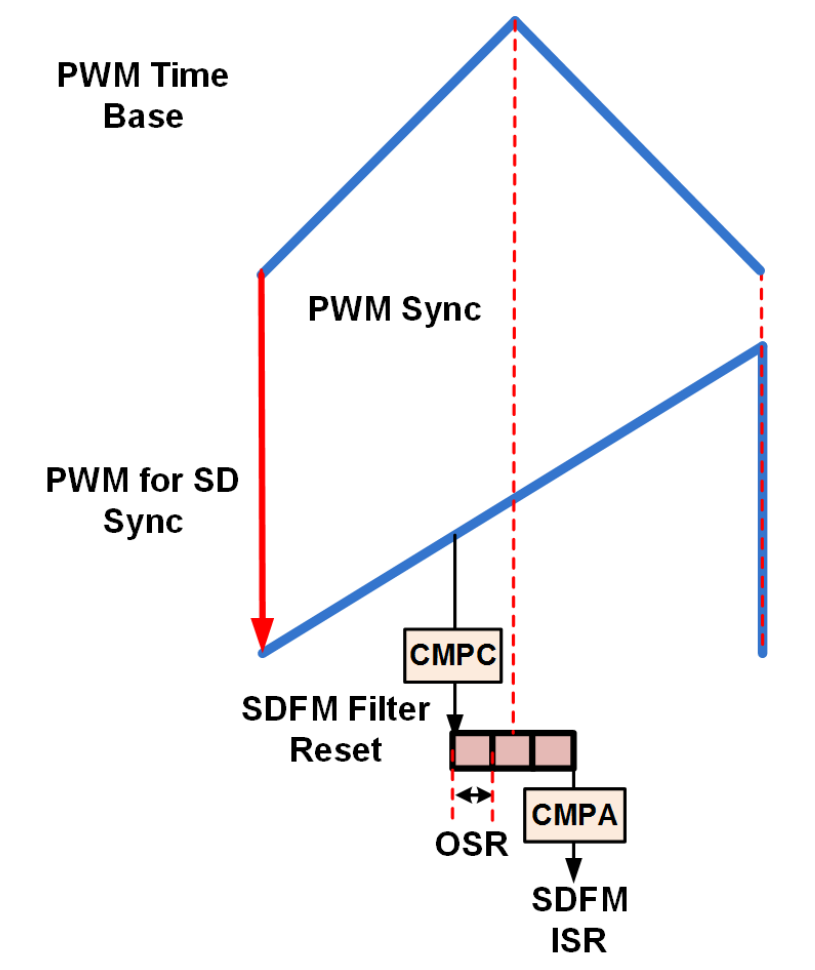

#### 2.2.3 Control Scheme

The current control scheme is used for the grid inverter, as shown in  $\boxtimes$  12.

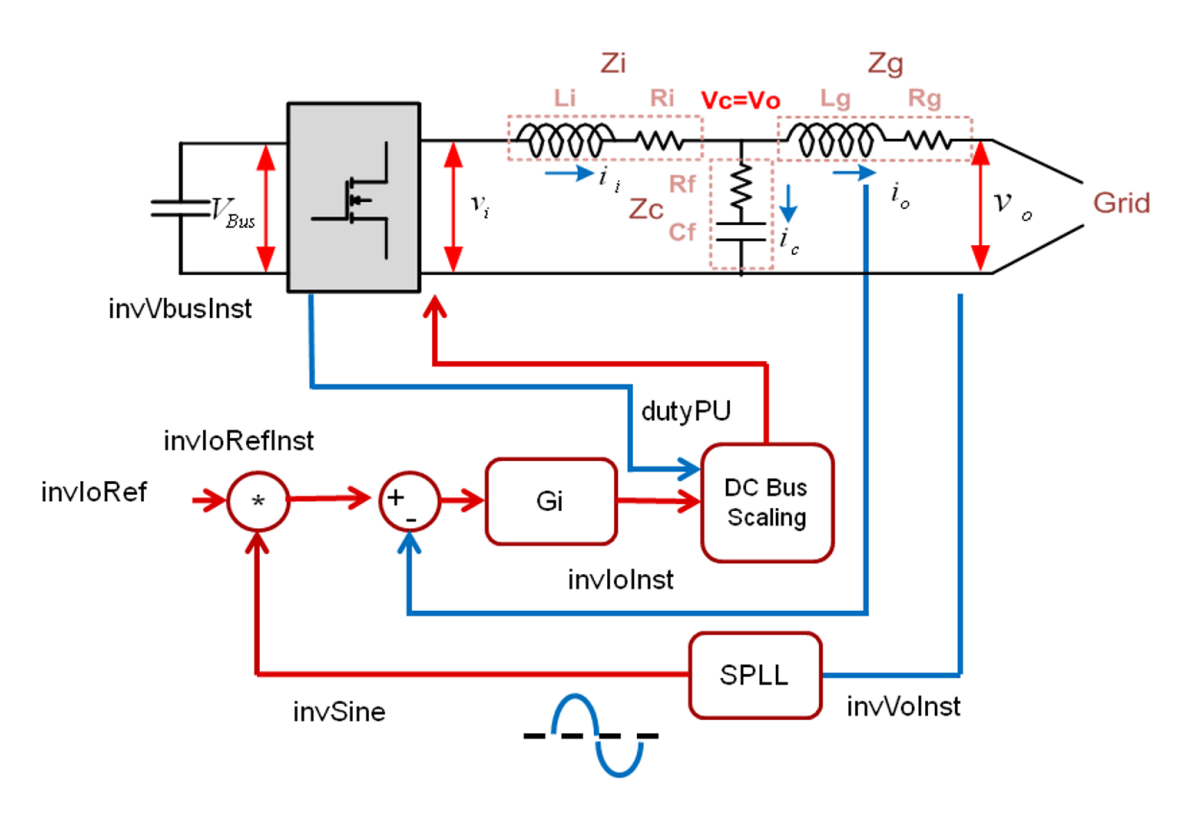

#### 2 12. Control Scheme Used for Grid Connected Inverter Control

First, the grid voltage,  $V_o$ , is sensed in the variable *invVolnst*. A software PLL algorithm is then run to compute the angle and phase of the grid, *invSine*. This *invSine* value is then multiplied with the reference current command *invloRef*, which generates the instantaneous current command reference *invloRefInst*. This reference is then compared with the sensed output current, *invloInst*, and the error fed into the current compensator,  $G_i$ , as shown in  $\neq$  1. The goal of the current compensator is to zero the error between the reference and the measured value. A typical proportional integral (PI) controller can zero the error for the DC value; however, for a sinusoidal reference, the controller cannot reduce the error to zero. Thus, proportional resonant (PR) controllers are used as part of the current compensator  $G_i$  to zero the error at the AC frequency.

Additional resonant controllers are added to the current compensator to zero the error at harmonic frequency of the fundamental frequencies that are generated. A lead lag compensator is added to the current compensator to improve the phase margin in the design, and a PI controller is added to reduce startup current.  $\vec{x}$  1 shows the current compensator  $G_i$ .

$$G_{i} = \left(K_{p}\frac{(s+z0)}{s} + K_{pl_{1}H} + \sum_{n=1}^{N} \frac{K_{il_{n}H} 2\omega_{rcl_{n}H} s}{s^{2} + 2\omega_{rcl_{n}H} s + \omega_{o_{n}H}^{2}}\right)G_{Lead_{Lag}}$$
(1)

☑ 13 shows that the grid voltage acts as a disturbance in the system, which can be modeled as an impedance with regards to the current reference. The harmonic PR controllers help by increasing the impedance at harmonic frequencies, thus reducing distortion in the grid feed current where N is the total number of harmonic compensators added in the control loop. This reference design uses a total of five resonant compensators that compensate the first, third, fifth, seventh, and ninth harmonic. The compensation designer models the current loop plant and enables tuning of the compensator coefficients through the powerSUITE page.

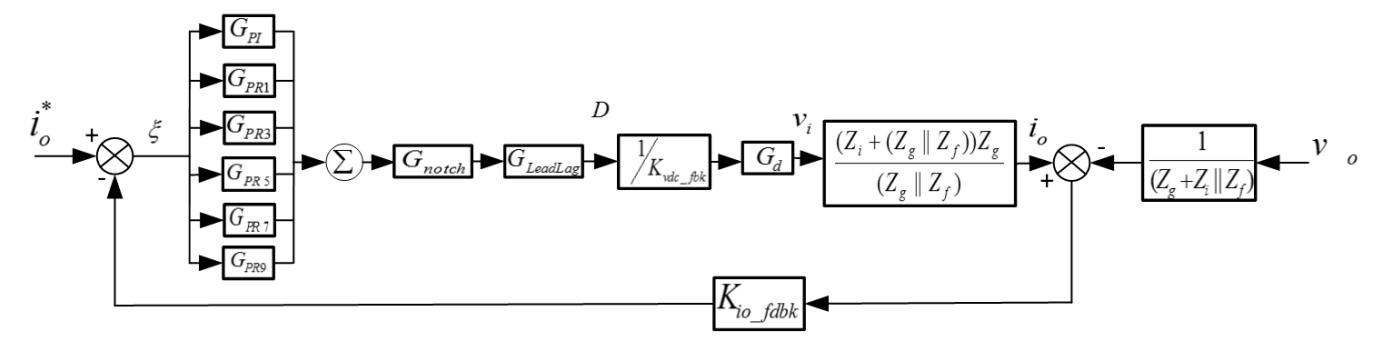

## 🗵 13. Control Diagram of Grid Connected Inverter

#### 2.2.4 Inductor Design

The primary role of the inductor (Li) in the output filter is to filter out the switching frequency harmonics. Amongst other factors, the design of the inductor design depends calculating the current ripple and choosing a material for the core that can tolerate the calculated current ripple.  $\boxtimes$  14 shows one switching cycle waveform of the inverter output voltage V<sub>i</sub> with regards to inductor current.

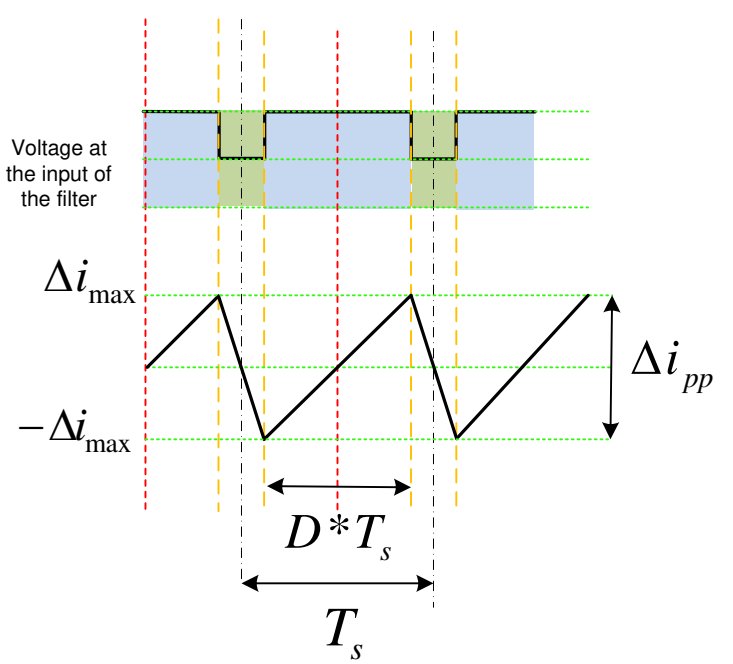

#### 図 14. Current Ripple Calculation

The voltage across the inductor is given by:

$$V = L_i \times \frac{dI}{dt}$$

JAJU450D-November 2015-Revised March 2020

(2)

For the full bridge inverter with an AC output, write the equation as:

$$=> (V_{Bus} - V_{O}) = L_{i} \times \frac{\Delta i_{pp}}{D \times T_{s}}$$
(3)

Where  $\int_{-\infty}^{\infty} \overline{F_{sw}}$  is the switching period. Now, rearrange the current ripple at any instant in the AC waveform, given as:

$$\Rightarrow \Delta i_{pp} = \frac{D \times T_s \times (V_{Bus} - V_O)}{L_i}$$
(4)

Assuming the modulation index to be m<sub>a</sub>, the duty cycle is given as:

$$\mathsf{D}(\omega t) = \mathsf{m}_{\mathsf{a}} \times \mathsf{sin}(\omega t) \tag{5}$$

The output of the inverter must match the AC voltage as it is safe to assume:

$$V_{\rm O} = V_{\rm DC} \times D \tag{6}$$

Therefore,

1/ + 1 - 1

**١** 

$$\Delta i_{pp} = \frac{V_{Bus} \times T_s \times m_a \times \sin(\omega t) \times (1 - m_a \sin(\omega t))}{L_i}$$
(7)

As seen in  $\vec{r}$  7, the peak ripple is a factor of where the inverter is in the sinusoidal waveform (for example, the modulation index). To find the modulation index where the maximum ripple is present, differentiate  $\vec{r}$  7 with regards to time to get  $\vec{r}$  8, and equate to zero.

$$\frac{d(\Delta I_{pp})}{dt} = K\{\cos(\omega t)(1 - m_a \sin(\omega t)) - m_a \sin(\omega t) * \cos(\omega t)\} = 0$$
(8)

$$=>\sin(\omega t)=\frac{1}{2}m_{a}$$

式 9 then gives the modulation index for which the ripple is maximum, substituting back in 式 7. The inductance value required to tolerate the ripple is shown in 式 10 and 式 11:

$$\Delta i_{pp}\Big|_{max} = \frac{V_{Bus} \times I_s}{4 \times L_i}$$

$$L_i = \frac{V_{Bus}}{1 \times L_i}$$
(10)

$$L_{i} = \frac{1}{4 \times F_{sw} \times \Delta i_{pp}} \Big|_{max}$$
(11)

For this reference design, the rating is 600 VA, the switching frequency is 20 kHz, and the bus voltage is 380 V. Assume that the ripple is 20% and is tolerable by the inductor core, and the minimum inductance required is calculated as:

$$L = \frac{380}{4 \times 20000 \times 5.45 \times 1.414 \times 0.20} = 3.08 \text{ mH}$$
(12)

These calculations are also provided inside an Excel sheet form for convenience located at:  $C:\ti\c2000\C2000Ware\_DigitalPower\_SDK\_<version>\solutions\tidm\_hv\_1ph\_dcac\hardware\baseboard\c$  $alculation.xlsx\ sheet \rightarrow UPS\ Li\ \&\ Cf\ Sel.$ 

Select an appropriate core with these values in mind, and the inductor is designed to meet the inductance value.

$$L_{i} = \frac{V_{DC}}{4 \times F_{sw} \times \Delta i_{pp}}\Big|_{max}$$

14 グリッド接続インバータのリファレンス・デザイン

JAJU450D-November 2015-Revised March 2020

(13)

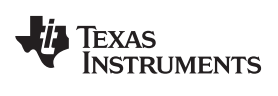

 $L = \frac{380}{4 \times 20000 \times 5.45 \times 1.414 \times 0.20} = 3.08 \text{ mH}$ 

(14)

#### System Overview

www.tij.co.jp

For this reference design, the rating is 600 VA, the switching frequency is 20 kHz, and the bus voltage is 380 V. Assuming a 20% ripple is tolerable by the inductor core, the minimum inductance needed is calculated as:

<sdk\_install\_path>\solutions\tidm\_hv\_1ph\_dcac\hardware\baseboard\calculation.xlsx sheet

sheet→Grid Conn. Li, cf, Lg Sel

sheet→LI Design

Select an appropriate core with these values in mind, and the inductor is designed to meet this inductance value.

## 2.2.5 Capacitance and Grid Side Inductance Selection

The output inductor and capacitor form a low-pass filter that filters out the switching frequency. As the inverter is connected to the grid, the capacitance determines the VAR power exchange when the inverter is not operating and is kept small, typically < 5% rated power. In addition, choose the grid side inductance such that the LCL resonance is greater than  $F_{sw}/6$ . See the following Excel sheet for a detailed calculation. The total switching attenuation is another aspect that determines the selection of the components.

<sdk\_install\_path>\solutions\tidm\_hv\_1ph\_dcac\hardware\baseboard\calculation.xlsx sheet

sheet→Grid Conn. Li, Cf, Lg, Sel

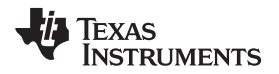

## 3 Hardware, Firmware, Testing Requirements, and Test Results

## 3.1 Required Hardware and Firmware

#### 3.1.1 Hardware

This section details the hardware and explains the different sections on the board. If using just the firmware of the design through powerSUITE, this section may not be valid.

注: This reference design is also available for order as TIEVM-HV-1PH-DCAC. Note the 15-V DC, 15-W power supply is not shipped with the design and must be arranged for by the user. A two-pronged power supply is recommended so it is truly floating and isolated. Cables, loads, oscilloscopes, and current probes must be arranged for by the user and connected to this EVM according to the user guide instructions and observing local compliance and standards for wiring. Only use isolated power supplies.

Also, the shipped EVM is configured in voltage source mode and the user will need to depopulate the C1 20- $\mu$ F capacitor and populate it with a C1 1- $\mu$ F capacitor, which is provided in the EVM box. In addition to this, the L2 and L2N, which are jumper wired on the voltage source inverter, are populated in this reference design. L2 and L2N are also provided in the EVM box but need to be soldered on by the user.

#### 3.1.1.1 Base Board Settings

The design follows a HSEC control card concept and any device for which HSEC control card is available from the C2000 MCU product family can be used on the design.  $\frac{1}{5}$  3 lists the key resources used for controlling the power stage on the MCU.  $\boxed{2}$  15 shows the key power stage and connectors on the reference design, and  $\frac{1}{5}$  4 lists the key connectors and their functions. To get started:

- 1. Make sure no power source is connected to the reference design.
- 2. Ensure that the output filter is correct for the mode that is desired to run the design. For example, for the grid connected mode, an LCL filter is used. L2 and L2N must be populated with the 470-mH inductor; this inductor is provided in the EVM box, and the part number can also be identified from the BOM. The BOM is for voltage source inverter; the L2 and L2N are listed as DNP, but the part number is provided. The capacitor C1 must be populated with the 1-µF film capacitor (250-V AC, 630-V DC, Polypropylene (PP), Metallized Radial 1.240" L × 0.532" W), which is also provided in the EVM box. ⊠ 15 shows the board picture when configured in grid connected mode.
- 3. Insert the control card in the J15-J16 slot.
- 4. Connect a 15-V DC, 1-A power supply at J2.
- 5. Insert a jumper at J4 if not already populated. The LED lights on the base board and control card will light up, indicating that the device is powered up.
- 6. Connect a USB cable from the control card to a host computer to connect JTAG.
- 7. Optional: Connect an isolated high-voltage DC source to the J17, but do not apply power at this point.
- 8. Connect a resistive load of approximately 100  $\Omega$  to the output from J1.

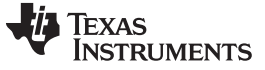

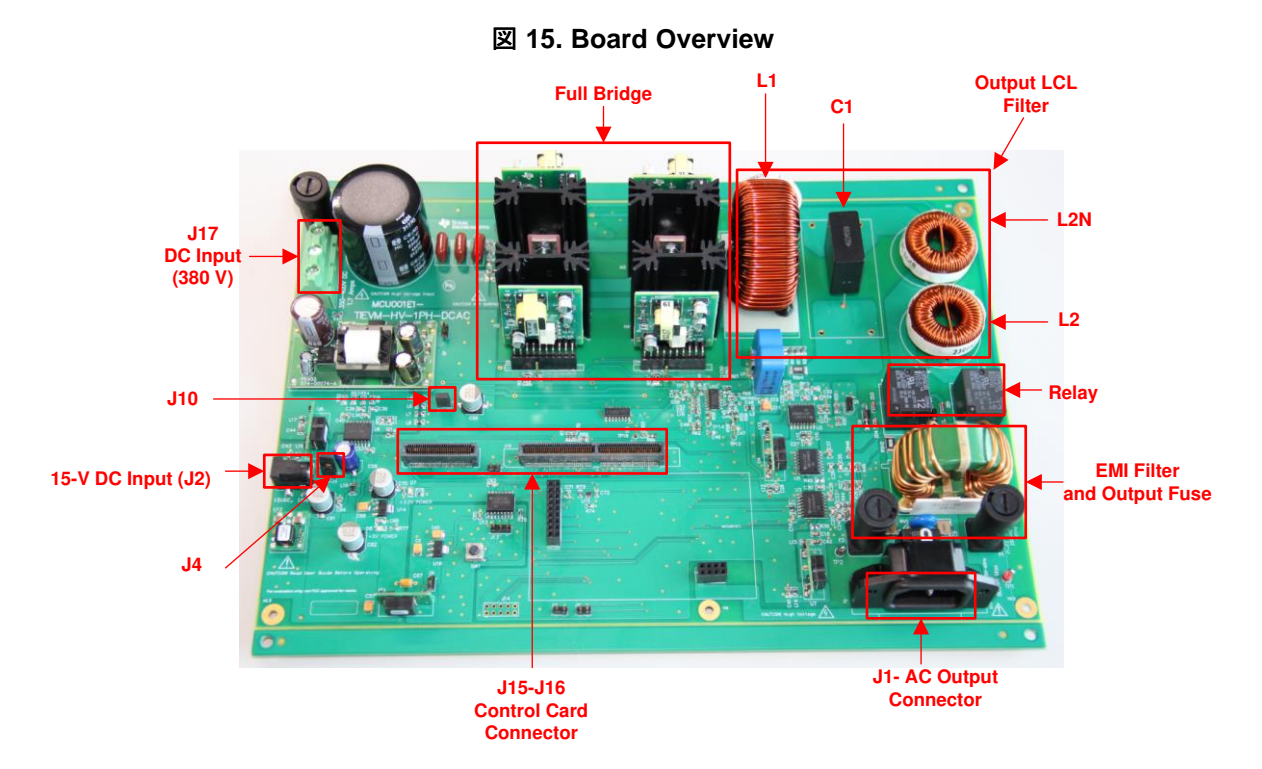

#### 表 3. Key Controller Peripherals Used to Control Bridge on Board

| SIGNAL NAME                                   | HSEC PIN NUMBER   | FUNCTION                                                                                                    |
|-----------------------------------------------|-------------------|----------------------------------------------------------------------------------------------------|
| PWM–1A                                        | 49                | PWM: Inverter drive                                                                                                    |
| PWM–1B                                        | 51                | PWM: Inverter drive                                                                                                    |
| PWM–2A                                        | 53                | PWM: Inverter drive                                                                                                    |
| PWM–2B                                        | 55                | PWM: Inverter drive                                                                                                    |
| l.inv                                         | 15                | ADC: Inductor current measurement                                                                                                    |
| 1.65 V                                        | 17                | ADC: Reference voltage generated on the board                                                                                                    |
| Bus.V                                         | 21                | ADC: DC bus sensed on the board                                                                                                    |
| Line.V                                        | 25                | ADC: AC voltage sensing                                                                                                    |
| PLC_RX                                        | 27, 12            | ADC: PLC ADC pin                                                                                                    |
| SD_Data_Capl                                  | 99                | SDFM: Data from the SDFM modulator for the capacitor<br>current feedback                                                                                                    |
| SD_Data_Gridl                                 | 103               | SDFM: Data from the SDFM modulator for output current                                                                                                    |
| SD_CLK_GridV,<br>SD_CLK_GridI,<br>SD_CLK_CapI | 50, 101, 105, 109 | SDFM: Clock from the SDFM Modulator (common clock is<br>used for grid voltage, current and capacitor current SDFM) .<br>This clock is generated from ECAP1 module which is brought<br>out using the <i>Output XBar</i> |
| SD_CLK_Vbus                                   | 102, 54           | SDFM: Clock from the SDFM modulator used for Vbus measurement. This clock is generated from ECAP1 module which is brought out using the <i>Output XBar</i>                                                             |
| OPRLY                                         | 52                | GPIO: Relay GPIO output                                                                                                    |
| SW-ON                                         | 56                | GPIO: Switch GPIO input                                                                                                    |

JAJU450D-November 2015-Revised March 2020

Hardware, Firmware, Testing Requirements, and Test Results

#### www.tij.co.jp

| CONNECTOR NAME | FUNCTION                                                                                            |
|----------------|----------------------------------------------------------------------------------------------------|
| J17            | Used to connect the high-voltage DC bus at the input                                                |
| J2             | Supplies the bias power supply for the control card and the circuitry for sensing on the base board |
| J4             | Switch to connect disconnect the DC bias of the board                                               |
| J1             | AC connector to connect the output to load                                                          |
| J15-J16        | HSEC control card slot                                                                              |
| J10            | Supplies the DC bias power supply to the isolated gate drivers; must be populated                   |

☑ 16 shows the hardware setup to run software for Build Level 1.

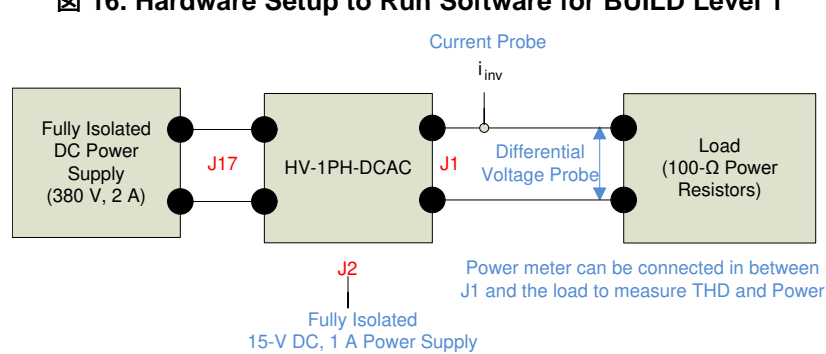

図 16. Hardware Setup to Run Software for BUILD Level 1

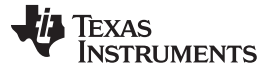

#### 3.1.1.2 Control Card Settings

Certain settings on the device control card are needed to communicate over JTAG, use the isolated UART port, and provide a correct ADC reference voltage. Follow these steps on revision 1.1 of the TMS320F28377D control card. Refer to the info sheet located inside C2000Ware at

<sdk install path>\c2000ware\boards\controlcards\TMDSCNCD28377D .

- 1. Set both ends of A:SW1 on the control card to the *ON* (up) position to enable the JTAG connection to the device and the UART connection for the SFRA GUI. If this switch is *OFF* (down), the user cannot use the isolated JTAG built in on the control card, nor can the SFRA GUI communicate with the device.
- Connect the USB cable to A:J1 to communicate with the device from a host PC on which Code Composer Studio<sup>™</sup> (CCS) runs.
- 3. For the control loop, set the appropriate jumpers to provide a 3.3-V reference externally to the on-chip ADC.

Certain settings on the device control card are required to communicate over JTAG and use the isolated UART port. The user must also provide a correct ADC reference voltage. The following settings are required for revision A of the TMS320F280049C control card. Refer to the info sheet located at <sdk\_install\_path>\c2000ware\boards\controlcards\TMDSCNCD280049C.

- 1. Set both ends of S1:A on the control card to the *ON* (up) position to enable JTAG connection to the device and UART connection for SFRA GUI. If this switch is *OFF* (down), the user cannot use the isolated JTAG built in on the control card, nor can the SFRA GUI communicate with the device.
- 2. Connect the USB cable to J1:A to communicate with the device from a host PC on which CCS runs.
- 3. A 3.3-V reference is desired for the control loop tuning on this design. Internal reference of the TMS320F28004x is used and for this S8 switch must be moved to the left (that is, pointing to VREFHI).
- 4. For the best performance of this reference design, remove the capacitor connected between the isolated grounds on the control card, C26:A.
- 5. GPIO24 through GPIO27 are muxed on the TMS320F280049C control card. To route them to the correct control card pins for the SDFM, flip all the switches on SW5 to *OFF* (down) and all the switches on SW6 to *ON* (up).

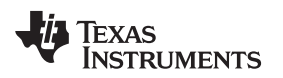

## 3.1.1.3 Tips to Connect JTAG USB Cable

High-voltage boards can generate high EMI due to switching action. Even though the JTAG is isolated, some coupling can still occur due to radiated EMI. This coupling can result in a loss of JTAG frequently. Follow these suggestions to avoid this from happening:

1. Wind the USB cable around a ferrite bead as shown in  $\boxtimes$  17.

## 図 17. USB Cable Around Ferrite Bead

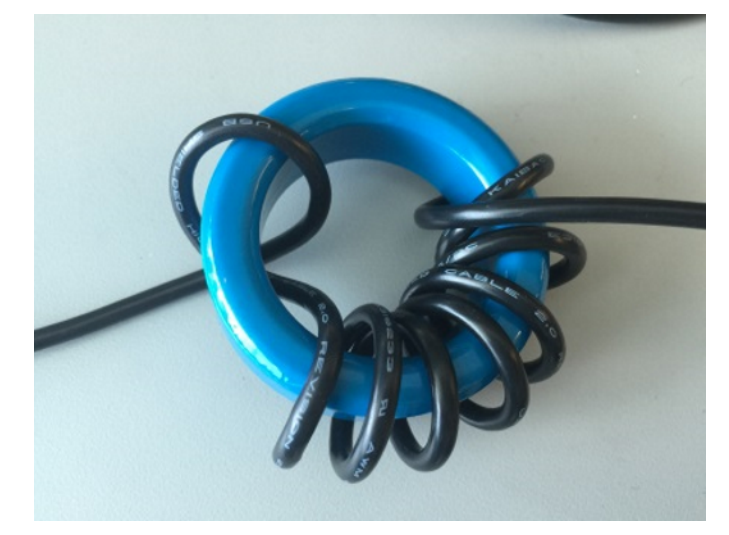

2. Do not cross the USB cable directly over the high-voltage section by the following connection of the USB cable.

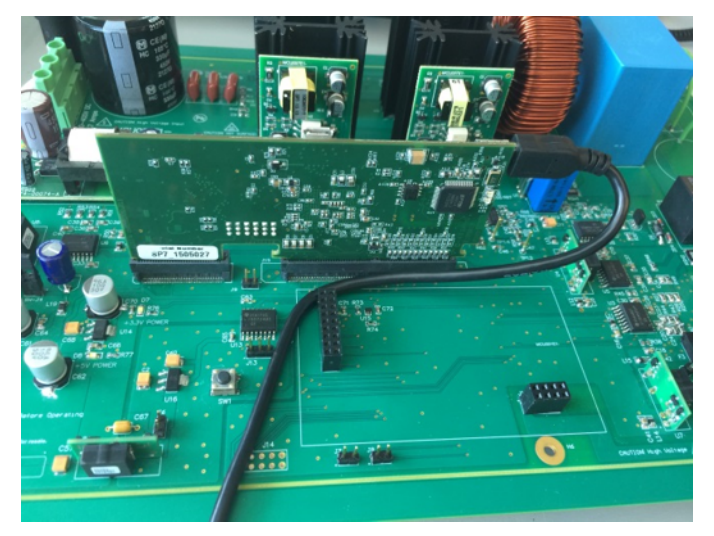

## 図 18. USB Connection on Board

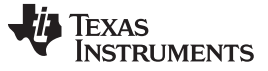

Hardware, Firmware, Testing Requirements, and Test Results

#### 3.1.2 Firmware: powerSUITE and Incremental Build Software

注: The firmware for this reference design is supported on both the TMS320F283779D and TMS320F280049C devices.

#### 3.1.2.1 Opening the Project Inside Code Composer Studio™

#### To start:

- 1. Install CCS (version 9.!~3!~2.0 or above).
- 2. Install C2000Ware DigitalPower SDK.

注: powerSUITE is installed with DigitalPower SDK in the default install.

- 3. Open CCS and create a new workspace.
- 4. Go to View  $\rightarrow$  Resource Explorer.
- 5. Under the TI Resource Explorer, go to Software  $\rightarrow$  C2000Ware DigitalPower SDK <version>.

The software of this design can be opened in two modes.

#### 3.1.2.1.1 Open TI Design Software for Adaptation

The software opens the firmware as it was run on this design and hardware. The user can modify power stage parameters used to create the model of the power stage in the compensation designer. The user can also modify scaling values for voltages and currents.

- 1. Under C2000Ware DigitalPower SDK, select Solution Adapter Tool → Single Phase Inverter: Grid Connected Inverter.
- 2. The development kit and designs page appears. This page to browse all of the information on the design, including this design guide, test reports, hardware design files, and more.
- 3. Click Import <devicename> Project.
- 4. The project is imported into the workspace environment. A CFG page with a GUI similar to ⊠ 19 appears.
- 5. If necessary, use the GUI to change the parameters for an adapted solution, such as power rating, inductance, capacitance, sensing circuit parameters, and more.
- ☑ 19 shows the powerSUITE page for the grid connected inverter solution.

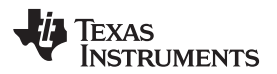

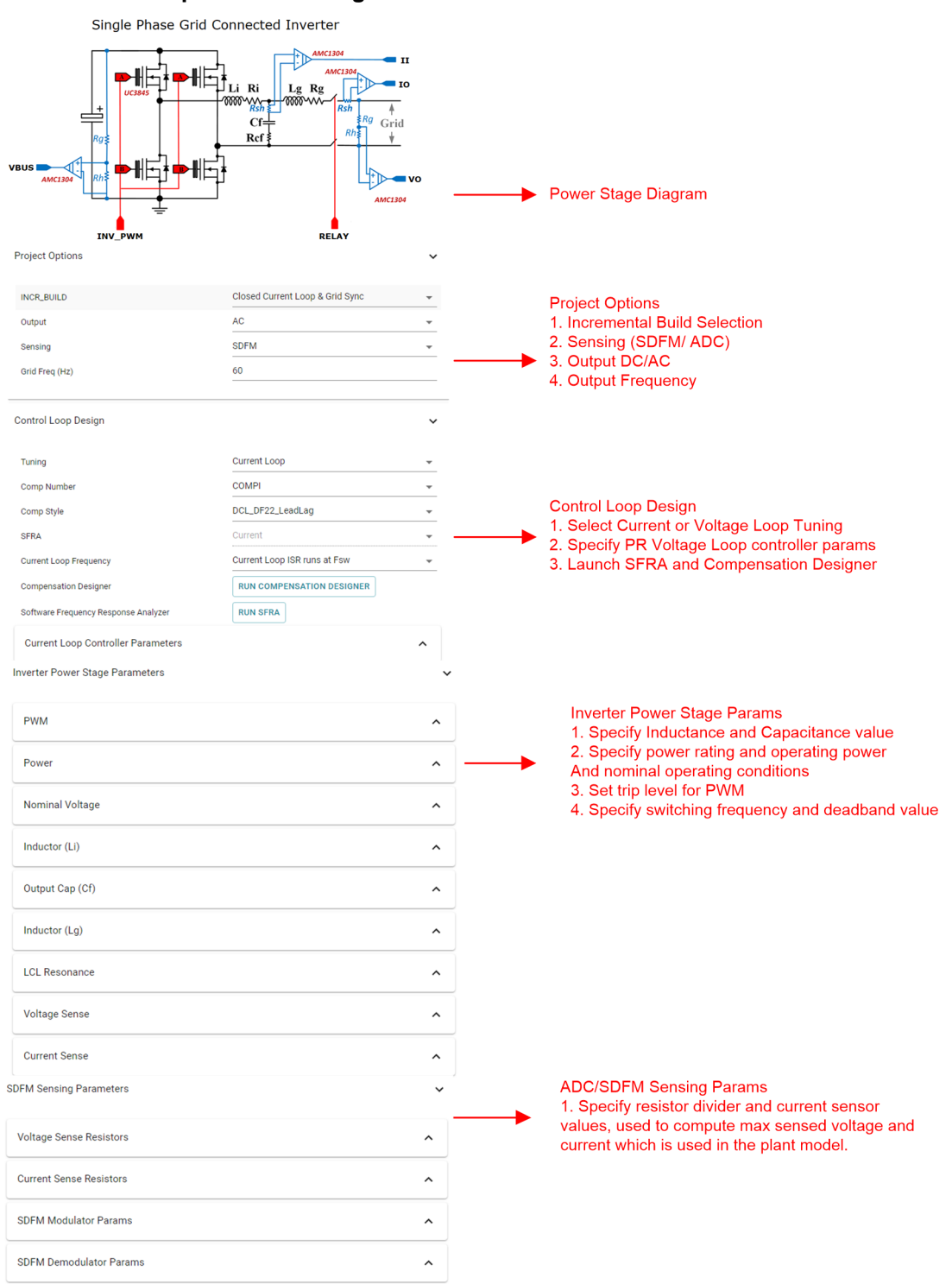

#### 2 19. powerSUITE Page for the Grid Connected Inverter Solution

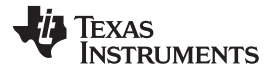

#### 3.1.2.2 Project Structure

Once the project is imported, the project explorer appears inside CCS, as shown in  $\boxtimes$  20.

注: 図 20 shows the project for F28377D; however, if a different device is chosen from the powerSUITE page, the structure will be similar.

Solution specific and device independent files are *gridconnectedinvlclfltr.c/h*. This file consists of the main.c file of the project and is responsible for the control structure of the solution.

Board specific and device specific files are *hv1phdcac\_board.c/h*. This file consists of device specific drivers to run the single-phase inverter.

The powerSUITE page can be opened by clicking on the *main.syscfg* file, listed under the project explorer. The powerSUITE page generates the *gridconnectedinvlclfltr\_settings.h* file. This file is the only file used in the compile of the project that is generated by the powerSUITE page. Pin mapping and other user defined settings are located in *gridconnectedinvlclfltr\_user\_settings.h*.

The *Kit.json* and *solution.js* files are used internally by the powerSUITE and must also not be modified by the user. Any changes to these files will result in the project not functioning properly.

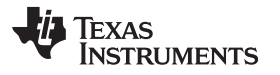

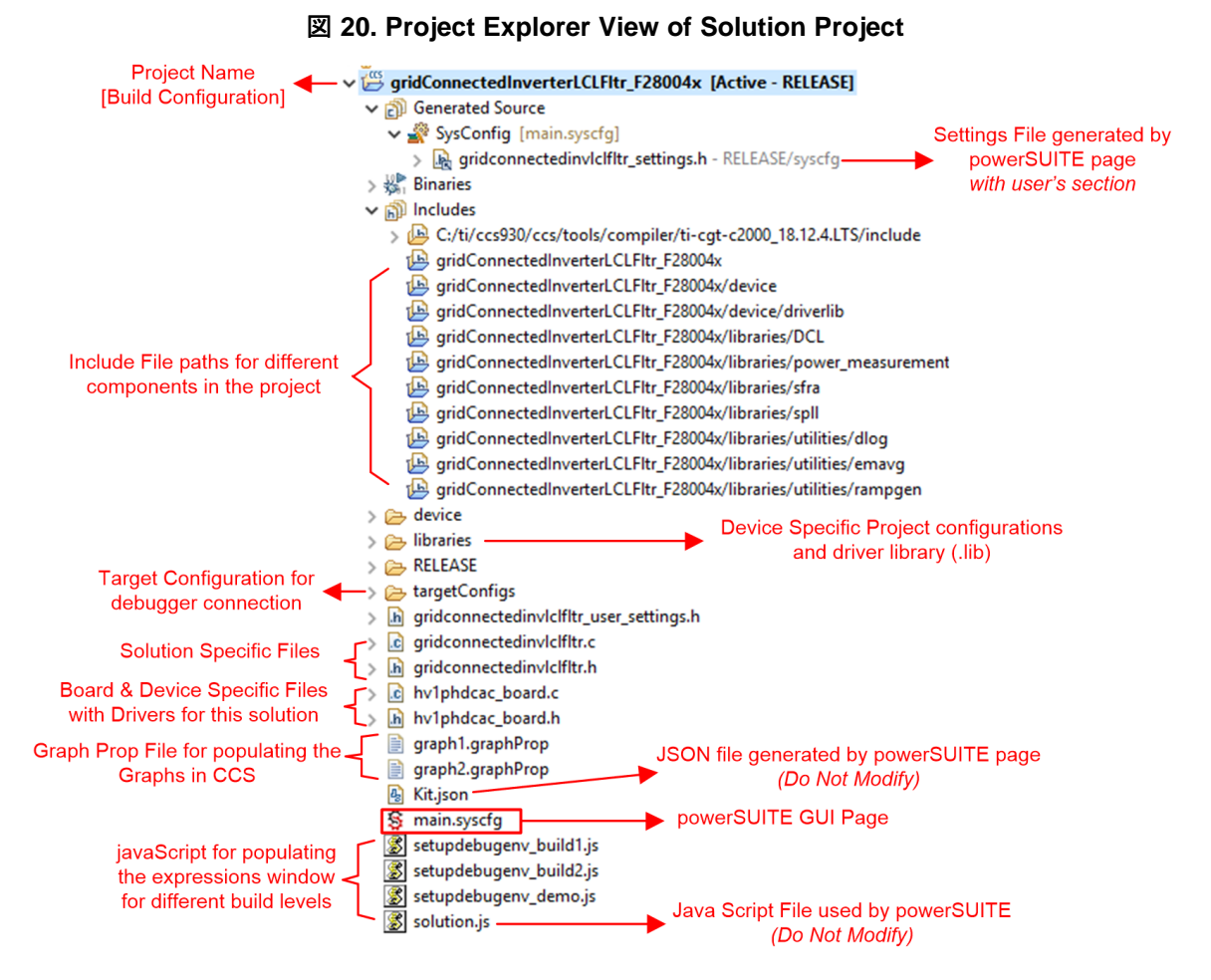

The project consists of an interrupt service routine which is called every PWM cycle called *inverterISR()* where the control algorithm is executed. In addition, there are background tasks A0–A4, B0–B4, and C0–C4 which are called in a polling fashion, and may be used to run slow tasks for which absolute timing accuracy is not required.

## JAJU450D-November 2015-Revised March 2020

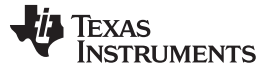

#### 3.1.2.3 Running the Project

The software of this reference design is organized in two incremental builds and a few options to test the control loop design. The incremental build process simplifies the system bring-up and design. This process is outlined in 3.1.2.3.1. If using the hardware of this reference design, make sure the hardware setup is completed as outlined in 3.1.1.

## 3.1.2.3.1 Build Level 1—Open Loop

In this build, the inverter is excited in open loop fashion with a fixed modulation index, as shown in  $\boxtimes$  21. First, a ramp generator generates the theta angle, which is then used to compute the sine value. This sine value is multiplied with the *invModIndex* variable, which gives the duty cycle *invDutyPU* with which the inverter full bridge is modulated. Check the modulation scheme and feedback values from the power stage in this build to ensure they are correct and there are no hardware issues.

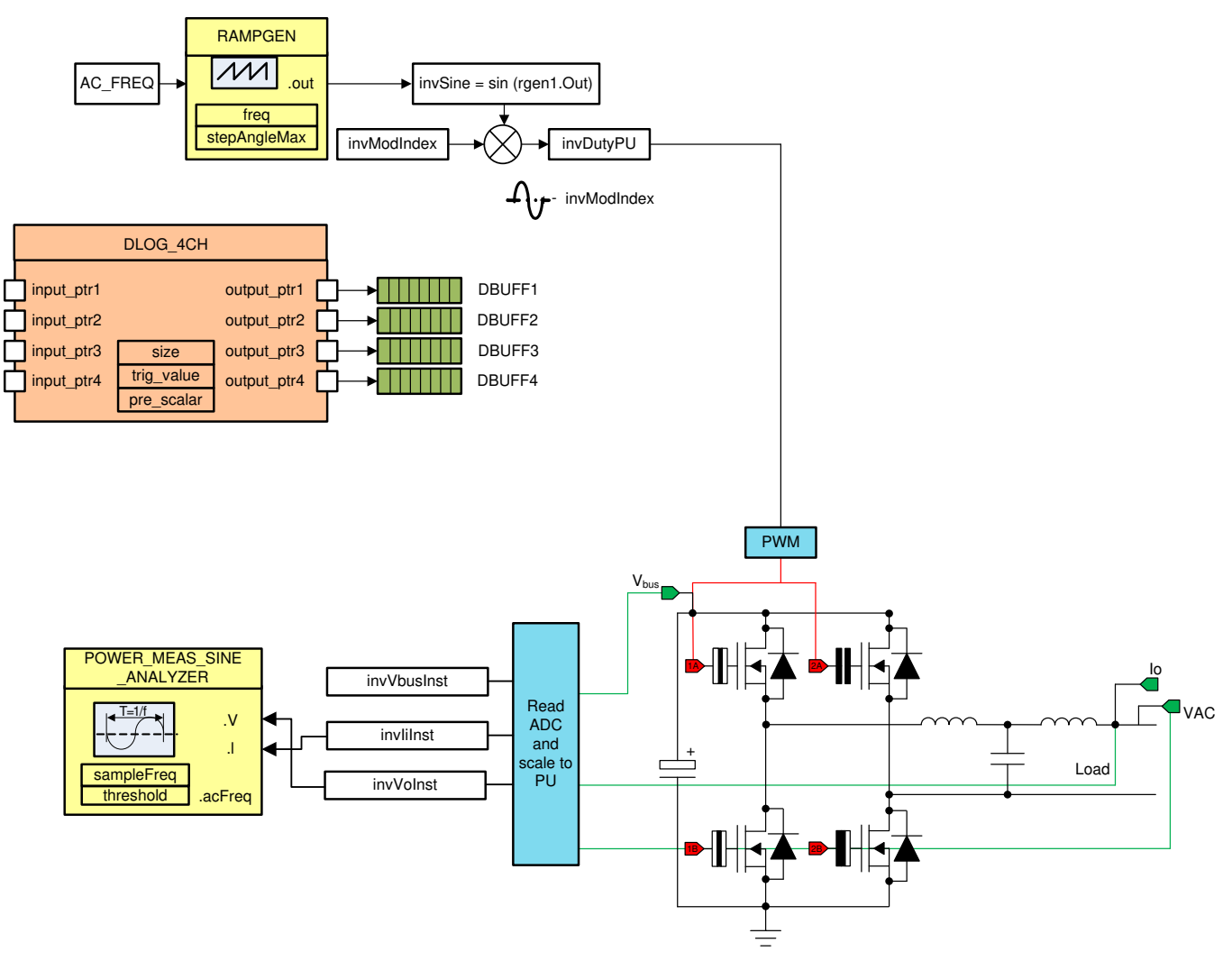

#### 21. Build Level 1 Control Diagram: Open Loop Project

#### 3.1.2.3.1.1 Setting Software Options for Build 1

- 1. Make sure the hardware is setup as shown in 🗵 16. Do not supply any high-voltage power to the board yet.
- 2. On the powerSUITE page, select under the project options section:
  - Select Open Loop for the build level.
  - Select AC for the Output.
  - In this mode, SDFM is the only sensing method supported.
  - Enter the output frequency as 60 Hz.
  - Update the ADC Sensing Parameters and/or SDFM Sensing Parameters with the sensing resistors used in each case if they differ from the ones provided.
  - Specify the switching frequency.
  - Specify the dead band and the power rating.
  - Save the page.

## 3.1.2.3.1.2 Building and Loading the Project

- 1. Right-click on the project name.
- 2. Click Rebuild Project.
- 3. In the *Project Explorer*, set the correct target configuration file as *Active*, as shown in  $\boxtimes$  20.
- 4. Make sure the board has bias power; for example, the 15-V supply is connected and the switch S1 is *ON*. This power is confirmed by the LEDs lighting up on the base board and on the control card.
- 5. Connect a USB cable from the control card to the host machine on which CCS is running.
- 6. Click *Run* → *Debug*. A debugging session launches, and a window can appear to select the CPU on which the debug must be performed.
- 7. In this case, select CPU1.
- 8. The project loads on the device and the CCS debug view becomes active.
- 9. The code halts at the start of the main routine.

#### 3.1.2.3.1.3 Setup Debug Environment Windows

- 1. To add variables in the watch and expressions widow, click *View* → *Scripting Console* to open the scripting console dialog box.
- 2. Click *Open* on the upper right corner of the console to browse to the *setupdebugenv\_build1.js* script file located inside the project folder.
- 4. Click on the *Continuous Refresh Button* on the watch window to enable the continuous update of values from the controller.
- 5.  $\boxtimes$  22 shows how the watch window appears.

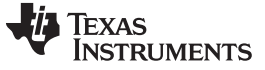

| (x)= Variables for Expressions S? | 1019 Registers        | ۲۰ هد 🗖 🗛 ۱             |                 |
|-----------------------------------|-----------------------|-------------------------|-----------------|
|                                   | otor Registers        |                         |                 |
| Expression                        | Туре                  | Value                   | Address         |
| (×)= buildInfo                    | enum enum_BuildLevel  | BuildLevel1_OpenLoop_AC | 0x0000A807@Data |
| (x)= clearInvTrip                 | int                   | 0                       | 0x0000C000@Data |
| (x)= rlyConnect                   | int                   | 0                       | 0x0000C001@Data |
| (x)= invModIndex                  | float                 | 0.0                     | 0x0000C01A@Data |
| (x)= EPwm1Regs.TZFLG.all          | unsigned int          | 4                       | 0x00004093@Data |
| (x)= EPwm2Regs.TZFLG.all          | unsigned int          | 4                       | 0x00004193@Data |
| (x)= boardStatus                  | enum enum_boardStatus | boardStatus_Idle        | 0x0000C00F@Data |
| (×)= guiVbus                      | float                 | -0.01892554             | 0x0000C032@Data |
| (x)= guiPrms                      | float                 | 0.0                     | 0x0000C014@Data |
| (×)= guiVrms                      | float                 | 0.0                     | 0x0000C01C@Data |
| (×)= guiIrms                      | float                 | 0.0                     | 0x0000C018@Data |
| (×)⊧ guiVo                        | float                 | -0.1886497              | 0x0000C01E@Data |
| (×)= guilo                        | float                 | -0.001904297            | 0x0000C022@Data |
| (×)= guili                        | float                 | -0.0004760742           | 0x0000C020@Data |
| (x)= guiFreqAvg                   | float                 | 0.0                     | 0x0000C048@Data |
| (×)= guiVema                      | float                 | 0.004316161             | 0x0000C04A@Data |
| 🐈 Add new expression              |                       |                         |                 |
|                                   |                       |                         |                 |
|                                   |                       |                         |                 |

#### **22.** Build Level 1 Expressions View

- 6. Verify the inverter current and voltage measurements by viewing the data in the graph window. These values are logged in the *inverterISR()* routine.
- 7. Go to Tools  $\rightarrow$  Graph  $\rightarrow$  DualTime.
- 8. Click on Import.
- 9. Point to the *graph1.GraphProp* file inside the project folder, and the graph properties window populates.
- 10. Alternatively, the user may enter the values as shown in  $\boxtimes$  23.
- 11. When the entries are verified, click OK.
- 12. Two graphs appear in CCS.
- 13. Click Continuous refresh on these graphs.
- 14. If desired, add a second set of graphs by importing the graph2.GraphProp file.

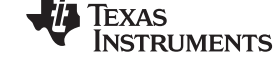

| Property                 | Value                 |
|--------------------------|-----------------------|
| Data Properties          |                       |
| Acquisition Buffer Size  | 200                   |
| Dsp Data Type            | 32 bit floating point |
| Index Increment          | 1                     |
| Interleaved Data Sources | □ false               |
| Q_Value                  | 0                     |
| Sampling Rate Hz         | 1                     |
| Start Address A          | &dBuff1               |
| Start Address B          | &dBuff2               |
| Display Properties       |                       |
| Axis Display             | ✓ true                |
| Data Plot Style          | Line                  |
| Display Data Size        | 200                   |
| Grid Style               | No Grid               |
| Magnitude Display Scale  | Linear                |
| Time Display Unit        | sample                |
| Use Dc Value For Graph / | □ false               |
| Use Dc Value For Graph I | ☐ false               |
|                          |                       |
|                          |                       |
|                          |                       |
|                          |                       |
|                          |                       |
|                          |                       |
|                          |                       |
|                          |                       |
|                          |                       |
|                          |                       |

23. Graph Settings

#### 3.1.2.3.1.4 Using Real-Time Emulation

Real-time emulation is a special emulation feature that allows windows within CCS to update *while the MCU is running*. This feature allows graphs and watch views to update, but also allows the user to change values in watch or memory windows and see the effect of these changes in the system without halting the processor.

1. Enable real-time mode by hovering the cursor on the buttons on the horizontal toolbar and clicking the

button.

- 2. If a message box appears, select YES to enable debug events.
- 3. Set bit 1 (DGBM bit) to 0, and the memory and register values can be passed to the host processor for updating the debugger windows.

TEXAS INSTRUMENTS

www.tij.co.jp

#### 3.1.2.3.1.5 Running the Code

- 1. Run the project by clicking
- 2. In the watch view, check if the guiVbus, guili, and guiVo variables are updating periodically.
- 3. These variables are close to zero because no high voltage has been applied to the power input yet.
- 4. Set the value of rylConnect to 1, which connects the relay and a clicking sound is audible.
- 5. Set the *clearInvTrip* variable to 1.
- 6. Set EPwm1Regs.TZFLG.all to zero.
- 7. The boardStatus updates to boardStatus\_NoFault.
- 8. Set the *invModIndex* variable to 0.5.
- 9. With a resistance of 100  $\Omega$  connected at the output, raise the input DC bus slowly up to 50 V.
- 10. Observe the AC waveform on the oscilloscope for the voltage and current to see a clean AC waveform (expect owing to the low-frequency switching a sharp pulse around the zero crossing).
- 11. Now raise the DC bus voltage slowly up to 380 V.
- 12. Verify that the variable *guiFreqAvg* closely matches the value set on the powerSUITE page (that is, 60 Hz for the default code).
- 13. Confirm that the AC measurement is correct by viewing the gui\_Vrms and gui\_Irms values.
- 14. For the 380-V DC bus and 100- $\Omega$  output with a 0.5-inverter modulation index, the output voltage is close to 126 V<sub>RMS</sub> and the current is 1.26 I<sub>RMS</sub>.
- 15. If there are inconsistencies in the measured valued and actual values, confirm the hardware and enter the correct values on the powerSUITE page for the scaling and voltage currents.
- 16.  $\boxtimes$  24 shows the watch expressions window under these conditions.

| 図 24. Build Level 1 Expressions View With Power Mea | asurement |
|-----------------------------------------------------|-----------|
|-----------------------------------------------------|-----------|

| (x)= Variables 6 2 Expressions 🔀 🚦 | 111 Registers         | 🖾 📲 🖻 🖶 🕷 🕅             | 💃 🚱 📑 🖆 👘 🔻 🗖 🗖 |
|------------------------------------|-----------------------|-------------------------|-----------------|
| Expression                         | Туре                  | Value                   | Address         |
| (×)= buildInfo                     | enum enum_BuildLevel  | BuildLevel1_OpenLoop_AC | 0x0000A807@Data |
| (x)= clearInvTrip                  | int                   | 0                       | 0x0000C000@Data |
| (×)= rlyConnect                    | int                   | 1                       | 0x0000C001@Data |
| (×)= invModIndex                   | float                 | 0.5                     | 0x0000C01A@Data |
| (x)= EPwm1Regs.TZFLG.all           | unsigned int          | 0                       | 0x00004093@Data |
| (x)= EPwm2Regs.TZFLG.all           | unsigned int          | 0                       | 0x00004193@Data |
| (×)= boardStatus                   | enum enum_boardStatus | boardStatus_Idle        | 0x0000C00F@Data |
| (×)= guiVbus                       | float                 | 380.5925                | 0x0000C032@Data |
| (×)= guiPrms                       | float                 | 164.1661                | 0x0000C014@Data |
| (×)= guiVrms                       | float                 | 126.2137                | 0x0000C01C@Data |
| (×)= guiIrms                       | float                 | 1.302251                | 0x0000C018@Data |
| (×)⊧ guiVo                         | float                 | -144.5417               | 0x0000C01E@Data |
| (×)⊧ guilo                         | float                 | -1.527148               | 0x0000C022@Data |
| (×)= guili                         | float                 | -0.2155396              | 0x0000C020@Data |
| (×)= guiFreqAvg                    | float                 | 60.01892                | 0x0000C048@Data |
| (×)= guiVema                       | float                 | 113.3325                | 0x0000C04A@Data |
| 🐈 Add new expression               |                       |                         |                 |
|                                    |                       |                         |                 |

17. Use the graph to view the AC waveforms, as shown in  $\boxtimes$  25.

## 25. Build Level 1 Graph1.GraphProp File Showing Measured Per-Unit Voltage and Current Values

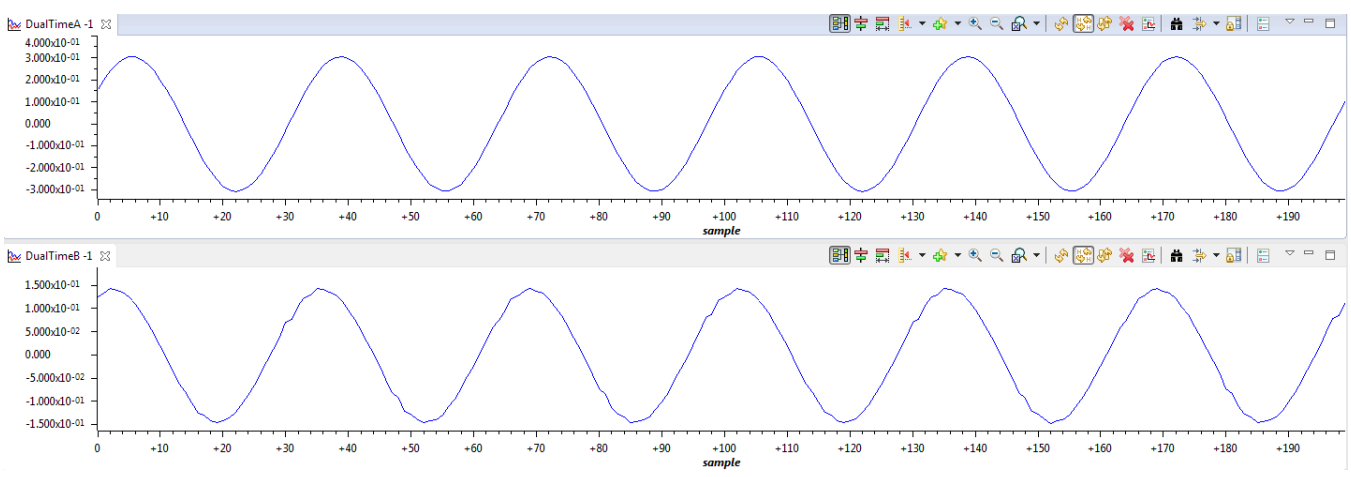

The following variables are plotted in Build 1:

- $dVal1 = spll1.sin; \rightarrow dBuff1$
- $dVal2 = invloInst; \rightarrow dBuff2$
- dVal3 = invVoInst; → dBuff3
- $dVal4 = invDuty; \rightarrow dBuff4$

Use these graphs to verify if the sensing on the board for voltages and currents is accurate. If nothing is observed in the graph , put dlog1.status in the Expression window in CCS and if it is 0 set it to 1. Also if multiple AC cycles need to be observed, enter dlog1.prescalar to be greater than 1; for example, it can be set to 5.

- 18. The AC voltage may be further modulated by changing the modulation index through the watch window.
- 19. Ensure that the VA rating of the inverter is never exceeded while changing this modulation.
- 20. The check for this build is completed, the following items are verified upon successful completion of this build:
  - Inverter modulation scheme and generation of correct AC waveform.
  - · Sensing of voltages, currents, and scaling are correct.
  - Interrupt generation and execution of the Build 1 code in the inverter ISR.
- 21. To power down, set the *invModIndex* to zero.
- 22. Set *rlyConnect* to zero
- 23. Slowly decrease the DC bus voltage to 0 V.
- 24. Fully halting the MCU when in real-time mode is a two-step process:
  - a. First, halt the processor by clicking the halt button on the toolbar,  $\square$ , or by using Target  $\rightarrow$  Halt.
  - b. Click with the MCU out of real-time mode.
- 25. Click is to reset the MCU.
- 26. Click the *Terminate Debug Session* button, <sup>⊥</sup> to close the CCS debug session, or go to *Target* → *Terminate all*.

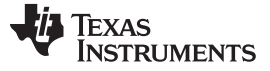

Hardware, Firmware, Testing Requirements, and Test Results

#### 3.1.2.3.2 Build Level 2—Close Current Loop: DC Check

In Build 1, the open loop operation of the inverter is verified. In Build 2, the current loop is closed; for example, the output current is controlled using a current compensator Gi. The Gi is comprised of multiple resonant controllers to provide gain at the fundamental AC frequency and harmonics, a notch filter to damp the LCL filter resonance, and a lead lag compensator to improve the phase margin. DC bus voltage feedforward is applied to the output of this current compensator to generate the duty cycle of the inverter, as shown in  $\neq$  15. This equation makes the plant for the current compensator independent of the DC bus voltage.  $\boxtimes$  26 shows the control diagram of the closed current loop of Build Level 2.

invDuty PU = (invloRefInst - invloInst) × G<sub>i</sub>/invVbusInst

(15)

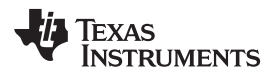

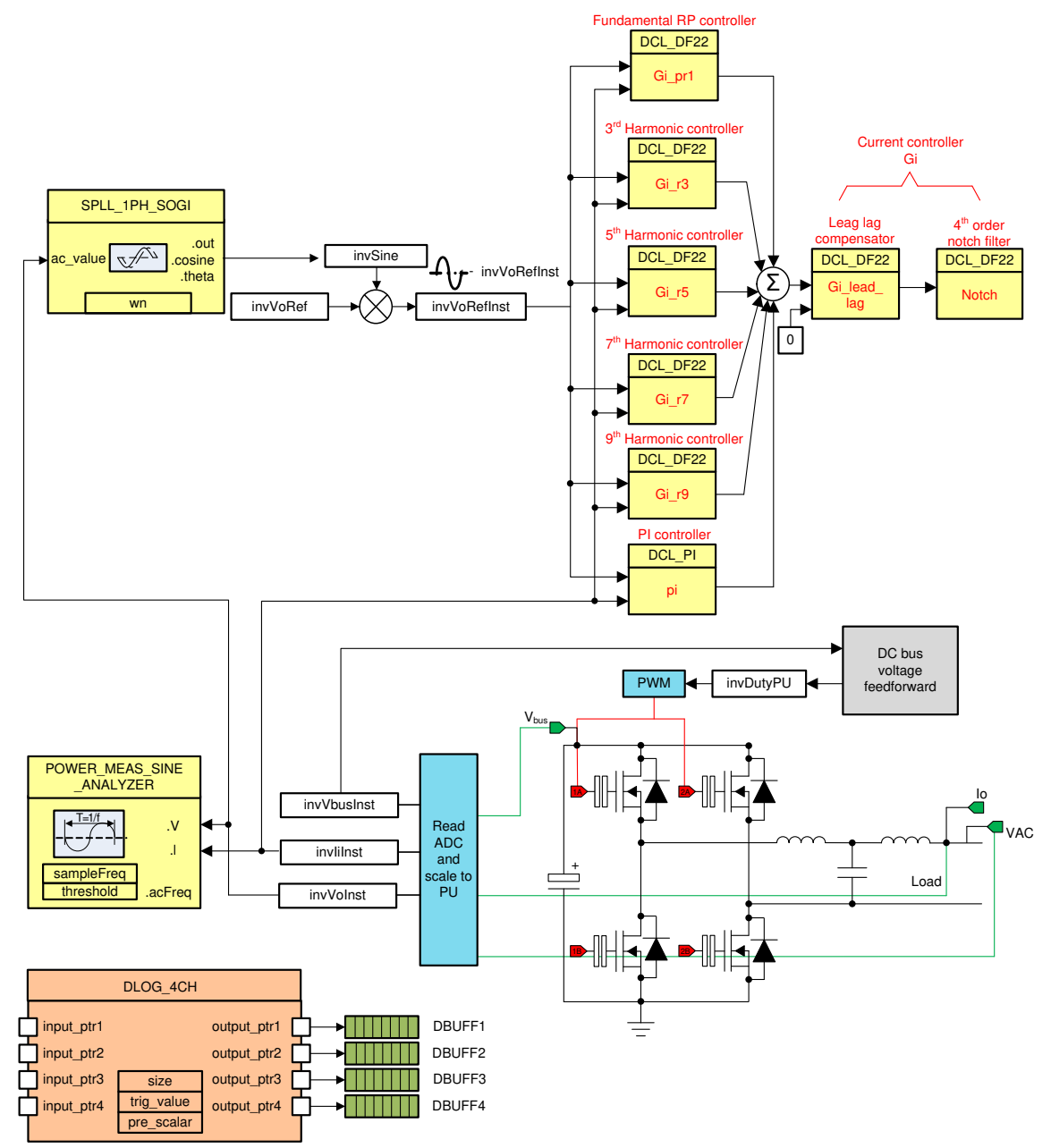

#### 26. Build Level 2 Control Diagram: Closed Current Loop

The design of the compensator is checked by operating the inverter in DC.

#### 3.1.2.3.2.1 Setting Software Options for Build 2: DC Check

- 1. De-energize all sources.
- 2. Make sure the hardware is setup as shown in  $\boxtimes$  27.

#### 27. Hardware Setup to Run Software for Build Level 2: DC Check

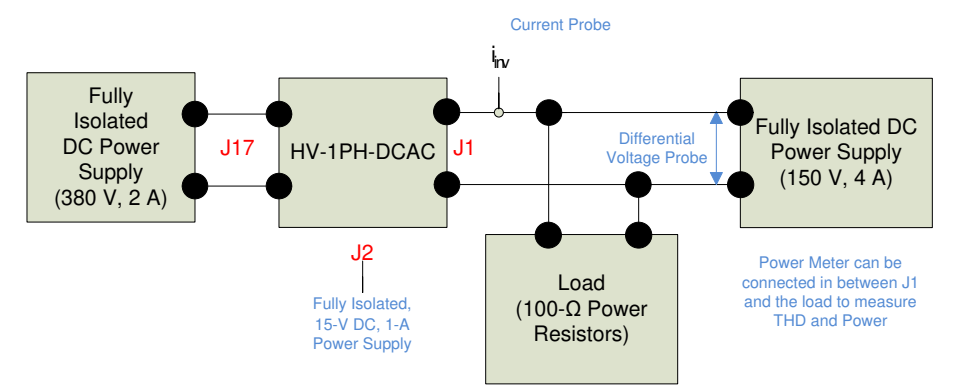

- 3. Do not supply any high-voltage power to the board yet.
- 4. Supply an isolated 15 V through J2.
- 5. On the powerSUITE page, select under the *Project Options* section:
  - Closed Current Loop and Gris Sync for the build level.
  - DC for the Output.
  - In this mode, *SDFM* is the only sensing method supported.
  - Enter the output frequency as 60 Hz as this is a DC build it will not matter.
- 6. If this is an adapted solution, edit the setting accordingly by specifying the switching frequency, the dead band, and the power rating.
- 7. Save page.

#### 3.1.2.3.2.2 Designing the Current Loop Compensator

- 1. Click the compensation designer icon from the powerSUITE page to launch the compensation designer.
- 2. The plant model for the inverter for the output current loop is created using the parameters specified on the powerSUITE page.
- 3. The compensation designer GUI enables editing the lead lag compensator, which is also a part of Gi
- 4. If a change is required to resonant and PI controller, close the compensation designer and edit the values on the powerSUITE page.
- 5. Save the page.
- 6. Relaunch the GUI.
- 7. Verify the stability of the system by observing the gain and phase margins on the open loop transfer function plot in the compensation designer, as shown in ⊠ 28.

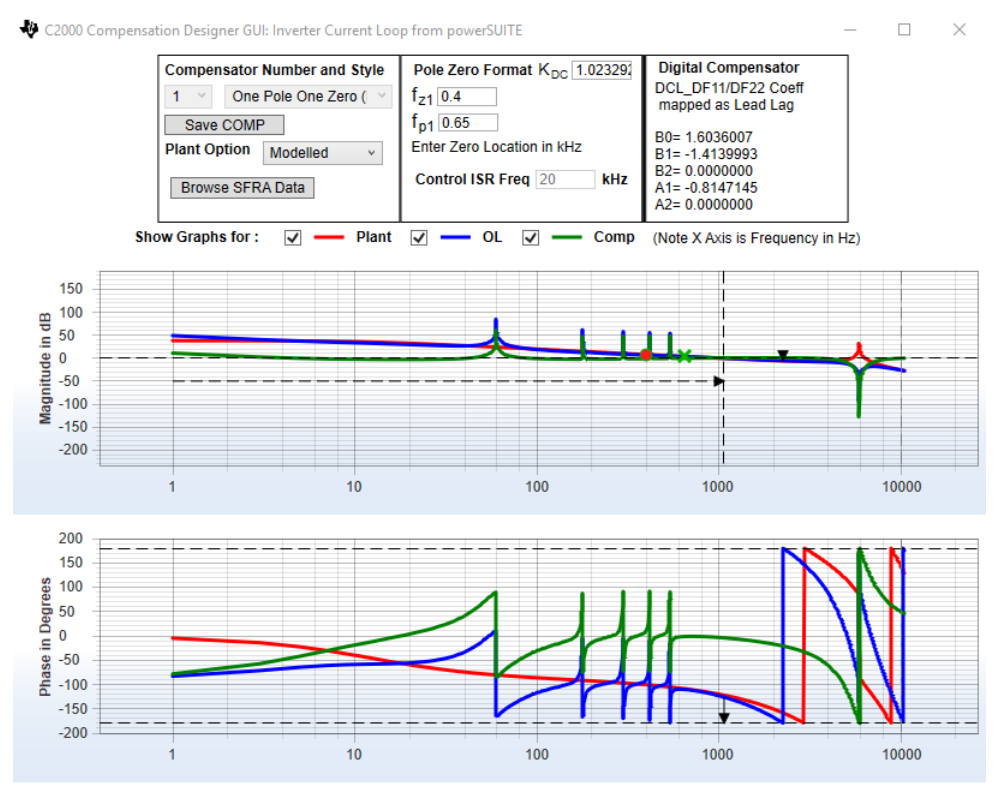

#### **28.** Current Loop Design Using Compensation Designer

Stable Loop Folg\_cf 1.0765 kHz Gain Margin 5.24 dB Phase Margin 53.67 Degrees 🛛 👋 Texas Instruments

- 8. Once satisfied with the compensation design, click Save COMP.
- 9. Save the compensator values into the project (for example, when the project is recompiled, it will use the new coefficients for the compensator).
  - 注: If the project is not selected from the solution adapter, the compensator cannot be changed. For a unique design, select the solution through the solution adapter.
- 10. Close the compensation designer and return to the powerSUITE page.

#### 3.1.2.3.2.3 Building and Loading the Project and Setting up Debug

- 1. Right-click on the project name.
- 2. Click Rebuild Project.
- 3. The project builds successfully.
- 4. Click  $Run \rightarrow Debug$ , a debugging session launches.
- 5. Select the CPU in the window that appears to perform the debug in case of dual PC devices.
- 6. In this case, select CPU1.
- 7. The project loads on the device, and the CCS debug view is active.
- 8. The code halts at the start of the main routine.
- 9. Click *View* → *Scripting Console* to add variables in the watch and expressions window to open the scripting console dialog box.
- 10. Click Open to browse to the setupdebugenv\_build2.js script file located inside the project folder.
- 12. Click on the *Continuous Refresh* button, <sup>12</sup>, on the watch window to enable the continuous update of

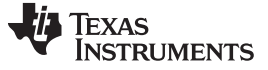

- values from the controller.
- 13.  $\boxtimes$  29 shows how the watch window appears.

| (x)= Variables 🚱 Expressions 🖾 | 1010 Registers        | ۵ 🖈 🕞 👍 🗶 ۵                | 🔆 🚱 🖻 🖻 🏟 🔻 🗖 🔂 |
|--------------------------------|-----------------------|----------------------------|-----------------|
| Expression                     | Туре                  | Value                      | Address         |
| (×)= buildInfo                 | enum enum_BuildLevel  | BuildLevel2_CurrentLoop_DC | 0x0000B847@Data |
| (×)= clearInvTrip              | int                   | 0                          | 0x0000B001@Data |
| (×)= rlyConnect                | int                   | 0                          | 0x0000B000@Data |
| (×)= invIoRef                  | float                 | 0.0                        | 0x0000B026@Data |
| (×)= invIoRefInst              | float                 | 0.0                        | 0x0000B034@Data |
| (×)= invIoInst                 | float                 | 6.103516e-05               | 0x0000B076@Data |
| (x)= closelLoopInv             | int                   | 0                          | 0x0000B009@Data |
| (x)= EPwm1Regs.TZFLG.all       | unsigned int          | 4                          | 0x00004093@Data |
| (x)= EPwm2Regs.TZFLG.all       | unsigned int          | 4                          | 0x00004193@Data |
| (×)= boardStatus               | enum enum_boardStatus | boardStatus_Idle           | 0x0000B00B@Data |
| (×)= guiVbus                   | float                 | 3.489233e-42               | 0x0000B014@Data |
| (×)= guiPrms                   | float                 | 0.0                        | 0x0000B01E@Data |
| (×)= guiVrms                   | float                 | 0.0                        | 0x0000B01A@Data |
| (×)= guiIrms                   | float                 | 0.0                        | 0x0000B030@Data |
| (×)⊧ guiVo                     | float                 | -0.1891194                 | 0x0000B022@Data |
| (×)= guilo                     | float                 | 0.0009521485               | 0x0000B05A@Data |
| (×)= guiIi                     | float                 | 0.0009498596               | 0x0000B01C@Data |
| (×)= guiFreqAvg                | float                 | 0.0                        | 0x0000B04A@Data |
| (×)= guiVema                   | float                 | 0.001458445                | 0x0000B04C@Data |
| 🐈 Add new expression           |                       |                            |                 |
|                                |                       |                            |                 |

#### 図 29. Build Level 2—DC Check Expressions Window

- 14. Do not use the graph window as this is a DC check.
- 15. Enable real-time mode by hovering the cursor on the buttons on the horizontal toolbar and clicking the button.

## 3.1.2.3.2.4 Running the Code

- 1. Click to run the project.
- 2. Set the *clearInvTrip* variable to 1 to clear the inverter trip.
- 3. Set the *rylconnect* variable to 1 to connect the relay.
- 4. Slowly raise the input DC bus to approximately 50 V.
- 5. Observe that the expressions window shows the correct value for *guiVbus*.
- 6. Slowly increase the voltage of the DC source connected at the output of the inverter to 20 V.
- 7. A resistive load is connected in parallel so a small current is drawn from the DC source.
- 8. Watch for any inadvertent events, such as the DC bus of the inverter input rising or a very high current draw.
- 9. These events may point to a problem in the setup of the inverter.
- 10. Revisit Build Level 1, and verify that everything is correct before you proceed.
- 11. Observe that at this stage, the resistive load is supplied with power from the DC source connected at the output.
- 12. The output voltage is 20 V, and for a resistive load, the current with a 100- $\Omega$  load is approximately 0.2 A.

Texas

STRUMENTS

- 注: Verify the sign of the output voltage guiVo is also correct (that is, 20 V). If not, reduce the DC source connected to the output from 20 V to 0 V, reduce the input DC source voltage to 0, and swap the connection terminals of the output terminal. A re-load of the code may be necessary. Resume the debug and verify that now the guiVo is read as 20 V.
- 13. Increase *invloRef* to 0.01 to check the output current control of the inverter. This PU reference for this design corresponds to approximately 0.17 A. Additionally, the variable invloInst is monitored in the watch window and can be used to check closed loop operation. This variable is the actual output current measured and will follow the reference current set in invloRef.
- 14. Observe that the current supplied by the DC source at the output decreases, and the inverter supplies the rest of the DC current.
  - 注: As this is DC operation, the inverter operates in buck mode.
- 15. Increase the DC bus to 380 V. Maintain the closed loop operation as the user raises the DC bus. The feedforward term of the DC bus ensure that the closed loop performance remains the same.
- 16. Increase the DC voltage of the power supply connected at the output to approximately 120 V.
- 17. Increase the *invloRef* further to 0.07 in steps of 0.01.
- 18. Observe that with each increment, more current is sourced from the inverter and less current is supplied by the DC source connected at the output.
- 19. Make sure that the DC current from the supply connected at the output is never zero. This verifies that the output current control is working to verify robustness.
- 20. SFRA is integrated in the software of this build which may be used to verify the designed compensators, and check if enough gain and phase margin are present.
- 21. Keep the project running to run the SFRA from the cfg page.
- 22. Click on the SFRA icon.
- 23. The SFRA GUI appears.
- 24. Select the options for the device on the GUI. For example, select *floating point* for F28377D.
- 25. Click setup connection.
- 26. Select an appropriate COM port.
- 27. Click OK.
- 28. Return to the SFRA GUI.
- 29. Click Connect.
- 30. The SFRA GUI connects to the device.
- 31. Click Start Sweep to begin an SFRA sweep.
- 32. The complete SFRA sweep takes around 5 minutes to finish.
- 33. Monitor activity by watching the progress bar on the SFRA GUI and by checking the flashing of the blue LED light on the back of the control card that indicates UART activity. Alternatively, the user can enter "SFRA1". The FreqIndex variable in the watch window tells where the SFRA is in the frequency sweep. The sweep is of 100 points in this software and will complete when this variable reached a value of 100.
- 34. Once complete, a graph with the open loop plot appears, as shown in  $\boxtimes$  30.
- 35. The plot verifies that the designed compensator is stable.

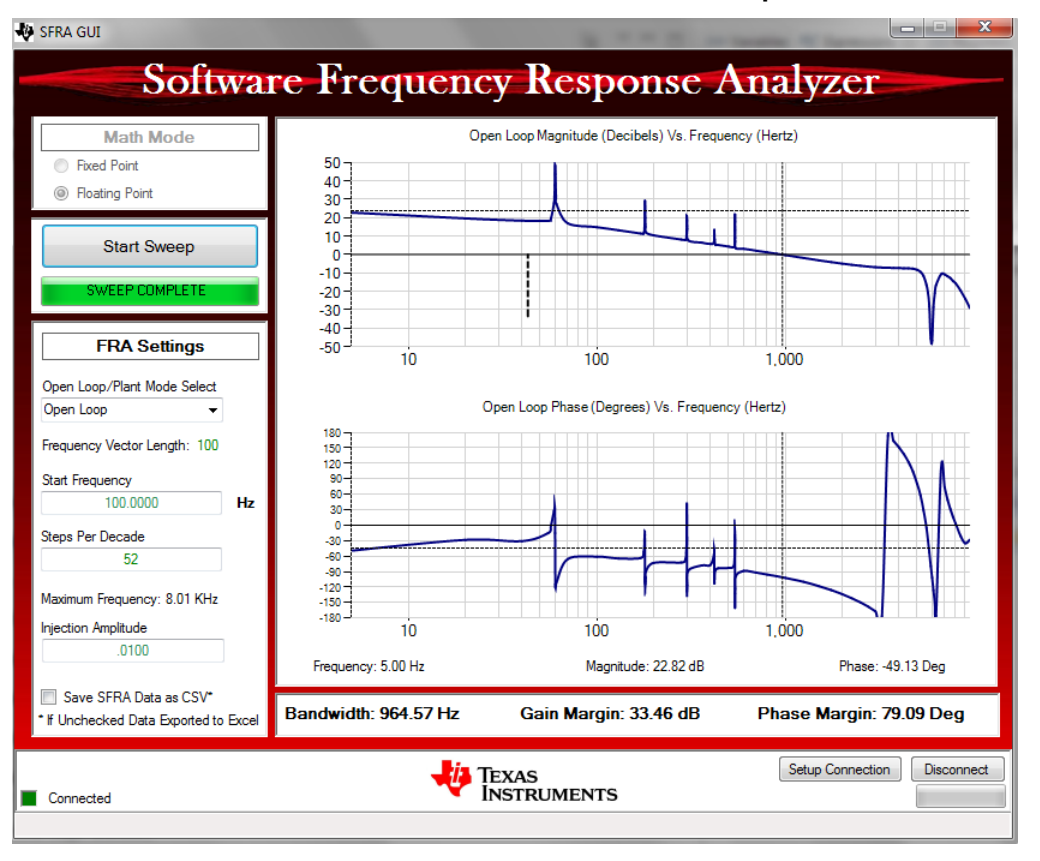

図 30. SFRA Run on Closed Current Loop

- 注: The SFRA GUI is designed for log step frequency points hence in case of this project where this is not valid the SFRA GUI can crash and not display the complete waveform. Under such a situation, the following workaround is recommended:
  - 1. Close the SFRA GUI, go to <*sdk\_install\_path*>/*libraries/sfra/GUI* and launch the SFRA.exe file from here.
  - 2. Connect the SFRA GUI and make sure "Save SFRA Data as CSV" is not checked. This forces the SFRA data to be saved into an Excel sheet. Even when the SFRA GUI reports an error after the retrieval of the data, select continue and the Excel sheet will be populated with all the frequency data. This data can then be used in MATLAB or saved as a .CSV file and used in compensation designer.
  - 3. If the SFRA GUI errors out, skip the following steps from 36 to 45.

TEXAS

**NSTRUMENTS** 

- 36. The frequency response data is also saved in the project folder, under an SFRA Data Folder, and is stamped with the time of the SFRA run.
- 37. Go back to the powerSUITE page.
- 38. Open *Compensation Designer* once the sweep is complete.
- 39. Click on Compensation Designer.
- 40. Choose SFRA Data for the plant option on the GUI.
- 41. The *SFRA Data* uses the measured plant information to designer the compensator. This option may be used to fine-tune the compensation.
- 42. By default, the compensation designer points out the latest SFRA run.
- 43. If a previous *SFRA run* plant information is required to be used, select the *SFRAData.csv* file and click *Browse SFRA DATA*.
- 44. Close the compensation designer to return to the configuration page. ⊠ 31 shows the compensation designer with measured plant frequency response data.

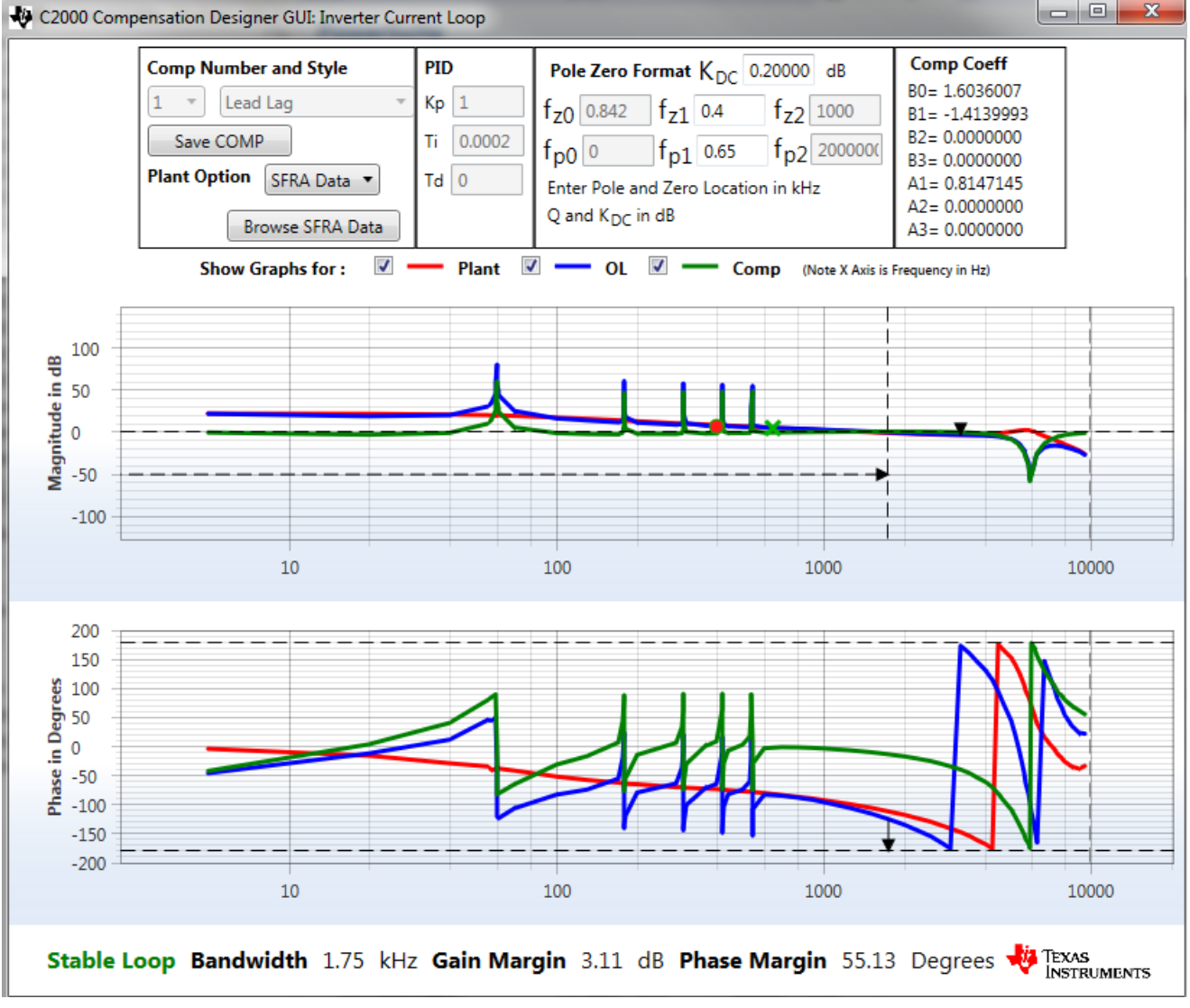

#### **図 31. Compensation Designer With Measured Plant Frequency Response Data**

45. This verifies the current compensation design, both modeled and measured to match closely. The compensator may further be adjusted to achieve the best performance from the system.

46. Set the *invloRef* to zero.

Hardware, Firmware, Testing Requirements, and Test Results

- 47. Set *rlyConnect* to zero to disconnect the relay.
- 48. Reduce the DC bus of the supply connect at the input to zero.
- 49. Reduce the output voltage of the supply connected at the output of the inverter to zero.
- 50. Fully halting the MCU in real-time mode is a two-step process.
- 51. Halt the processor by using the *Halt button* on the toolbar,  $\square$ , or by using *Target*  $\rightarrow$  *Halt*.
- 52. Click on <sup>121</sup> to take the MCU out of real-time mode.
- 53. Click is to reset the MCU.
- 54. Click on the *Terminate Debug Session button*, <sup>⊥</sup>, or go to *Target* → *Terminate All* to close the CCS debug session.

## 3.1.2.3.3 Build Level 2—Close Current Loop: AC Check

In 3.1.2.3.2, the output current closed loop operation of the inverter is verified. In this build, the current loop is closed with AC output voltage.

## 3.1.2.3.3.1 Setting Software Options for Build 2: AC Check

Set up the hardware as shown in  $\boxtimes$  32. Do not supply any high-voltage power to the board yet. TI recommends to use a controlled source at the output, such as an AC power supply to verify grid connected operation. Once the operation is verified, check the functioning of the inverter with direct grid connection. Bias supply to the board is provided by an isolated 15-V supply connected to J2 and S1 in the *ON* position.

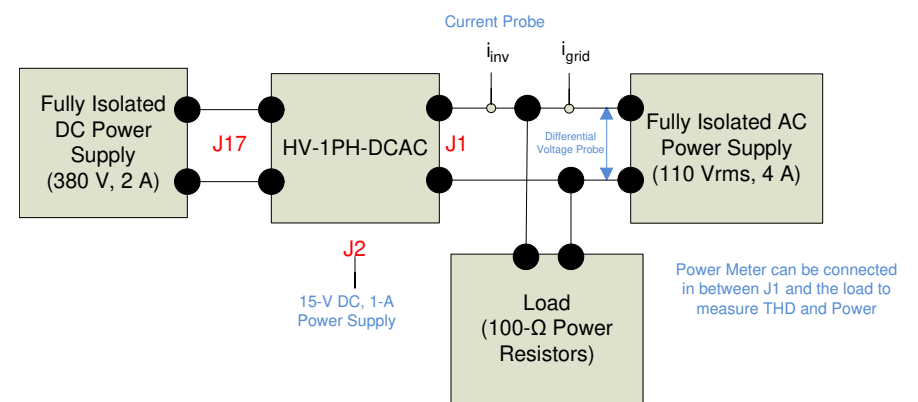

## 図 32. Setup to Run Software for Build Level 2: AC Check

On the powerSUITE page, select under the *Project Options* section:

- Closed Current Loop and Grid Sync for the build level.
- AC for the Output.
- In this mode, SDFM is the only sensing method supported.
- Enter 60 Hz for the output frequency.

If this is an adapted solution, edit the setting accordingly and specify the switching frequency, the dead band, and the power rating.

• Save the page.

#### 3.1.2.3.3.2 Building and Loading the Project and Setting Up Debug

- 1. Right-click on the project.
- 2. Click Rebuild Project.
- 3. The project builds successfully.
- 4. Click  $Run \rightarrow Debug$ , and a debugging sessions launches.
- 5. Select the CPU when the window appears to perform the debug in case of dual PC devices.
- 6. Select CPU1 in this case.
- 7. The project loads the device and the CCS debug view is active.
- 8. The code halts at the start of the main routine.
- Click View → Scripting Console to open the scripting console dialog box, and to add the variables in the watch and expressions window.
- 10. Click on *Open to browse* on the upper right corner of the console to browse to the *setupdebugenv\_build2.js* script file, located inside the project folder.
- 11. The watch window populates with the appropriate variables required to debug the system.
- 12. Click on the *Continuous Refresh* button, <sup>429</sup>, on the watch window to enable a continuous update of values from the controller.
- 13.  $\boxtimes$  33 shows how the watch window appears.

## 🗵 33. Build Level 2: AC Check Expressions Window

| (x)= Variables 🚱 Expressions 🔀 | 1010 Registers        | ۵ 🍁 🕒 📩 🖄                  | 🔆 🚱 🖻 🖆 🏟 🗢 🗖   |
|--------------------------------|-----------------------|----------------------------|-----------------|
| Expression                     | Туре                  | Value                      | Address         |
| (×)= buildInfo                 | enum enum_BuildLevel  | BuildLevel2_CurrentLoop_AC | 0x0000B847@Data |
| (x)= clearInvTrip              | int                   | 0                          | 0x0000B001@Data |
| (x)= rlyConnect                | int                   | 0                          | 0x0000B000@Data |
| (×)= invIoRef                  | float                 | 0.0                        | 0x0000B026@Data |
| (×)= invIoRefInst              | float                 | 0.0                        | 0x0000B034@Data |
| (×)= invIoInst                 | float                 | 9.155273e-05               | 0x0000B076@Data |
| (×)= closeILoopInv             | int                   | 0                          | 0x0000B009@Data |
| (x)= EPwm1Regs.TZFLG.all       | unsigned int          | 4                          | 0x00004093@Data |
| (x)= EPwm2Regs.TZFLG.all       | unsigned int          | 4                          | 0x00004193@Data |
| (×)= boardStatus               | enum enum_boardStatus | boardStatus_Idle           | 0x0000B00B@Data |
| (×)= guiVbus                   | float                 | -0.01892554                | 0x0000B014@Data |
| (×)= guiPrms                   | float                 | 0.0                        | 0x0000B01E@Data |
| (×)= guiVrms                   | float                 | 0.0                        | 0x0000B01A@Data |
| (×)= guiIrms                   | float                 | 0.0                        | 0x0000B030@Data |
| (×)⊧ guiVo                     | float                 | -0.2272053                 | 0x0000B022@Data |
| (×)= guilo                     | float                 | -0.002389526               | 0x0000B05A@Data |
| (×)= guiIi                     | float                 | -0.001431274               | 0x0000B01C@Data |
| (×)= guiFreqAvg                | float                 | 0.0                        | 0x0000B04A@Data |
| (×)= guiVema                   | float                 | 0.00454633                 | 0x0000B04C@Data |
| 🐈 Add new expression           |                       |                            |                 |
|                                |                       |                            |                 |
|                                |                       |                            |                 |

14. Use the graph window to observe the variables as this is a check.

15. Enable real-time mode by hovering the cursor on the buttons on the horizontal toolbar and clicking

13

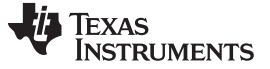

#### 3.1.2.3.3.3 Running the Code

- 1. Click to run the project.
- 2. Raise the input DC bus to 50 V.
- 3. Set the AC voltage of the supply connected to the output of the inverter to 20 V<sub>RMS</sub> and 60 Hz. This supply provided the current to the resistive load connected at the output of the inverter.
- 4. Set rlyConnect to 1 to connect the relay.
- 5. Set invloRef to 0.01.
- 6. Set *clearInvTrip* to 1. The inverter provides some current to the resistive load, and the current from the AC power supply drops slightly.
- 7. Raise the DC bus to 380 V.
  - 注: As the inverter is operating at very low power, observe any spikes around the zero crossing. Ignore these spikes for now as they reduce once operating at rated current and voltage. An audible buzz may also be heard.
- 8. Increase the output AC voltage to 110  $V_{\text{RMS}}$ .
- 9. Increase the current command so that more current is provided by the inverter. Increase the step size by 0.01 until approximately 0.07 per unit scaling.
- 10. Make sure that the current for the AC source *never goes to zero*, as many AC sources do not accept four quadrant operation.
- 11. Watch for any inadvertent events, such as the DC bus of the inverter input rising, or very high current draw. These events may point to a problem in the setup of the inverter.
- 12. Revisit 3.1.2.3.1 and 3.1.2.3.2 to verify that everything is correct before proceeding.
- 13. Observe the current that is shared on the load by the inverter, and the AC source. Spiking around the zero crossing can occur. These spikes may be mitigated by the user by selecting a different inverter configuration, or using a different modulation scheme.
- 14. The verification of the grid connected mode of operation is complete.
- 15. Disengage the relay setting by setting *rlyconnect* to zero to stop the inverter.
- 16. Reduce the DC bus and the AC source to zero to completely de-energize the hardware setup.
- 17. Fully halting the MCU when in real-time mode is a two-step process:
  - a. Click the Halt Button on the toolbar,  $\square$ , or use Target  $\rightarrow$  Halt to stop the processor.
  - b. Click <sup>1</sup> to take the MCU out of real-time mode.
- 18. Click **\*** to reset the MCU.
- 19. Click the *Terminate Debug Session* button, <sup>⊥</sup>, or go to *Target* → *Terminate All* to close the CCS debug session.

## 3.1.2.3.4 Build Level 2—Close Current Loop: Demo

If the same hardware as this reference design is available, then run a demo mode as outlined in this section. In this build, a state machine is invoked to take care of the following checks:

- Check if the grid voltage and frequency is within a universal grid value rang. If these are exceeded, trip the inverter.
- Check if the DC bus is greater than the grid voltage max to ensure that power may be fed from the inverter to the grid.
- Tune the PR controller according to the measured frequency of the grid on the controller.
- Safely start and stop the inverter by zeroing the controller history and setting the current command appropriately.

## 3.1.2.3.4.1 Setting Software Options for BUILD 2: AC Check

Make sure the hardware is set up as shown in  $\boxtimes$  32. Do not supply any high-voltage power to the board yet. TI recommends to use a controlled source at the output, such as an AC power supply to verify grid connected operation. Once the operation is verified, check the functioning of the inverter with direct grid connection.

On the powerSUITE page, select under the *Project Options* section:

- Closed Current Loop and Grid Sync for the build level.
- AC for the Output.
- In this mode, *SDFM* is the only sensing method supported.
- Enter 60 Hz for the output frequency.

## 3.1.2.3.4.2 Building and Loading the Project and Setting Up Debug

- 1. Right-click on the project name.
- 2. Click Rebuild Project.
- 3. The project builds successfully.
- 4. Click  $Run \rightarrow Debug$  and a debugging sessions launches.
- 5. Select the CPU when the window appears to perform the debug in the case of dual CPU devices.
- 6. Select CPU1 in this case.
- 7. The project loads on the device, and the CCS debug view becomes active.
- 8. The code halts at the start of the main routine.
- 9. Click *View* → *Scripting Console* to add the variables in the watch and expressions window and to open the scripting console dialog box.
- 10. Click Open to browse on the upper right corner of the console to browse to the setupdebugenv\_demo.js script file located inside the project folder.
- 11. The watch window populates with the appropriate variables required to debug the system, as shown in ⊠ 34.
- 12. Click on the *Continuous Refresh* button, <sup>(1)</sup>, on the watch window to enable a continuous update of values from the controller.
- 13.  $\boxtimes$  34 shows how the watch window appears.

| www.ti | LCO.I | n |
|--------|-------|---|
|        | 1.00. |   |

| (x)= Variables 🍕 Expressions 🖇 | 3 and Registers       | 🆾 🕫 🕞 🐈 🗶 🕯                | 🔆 🚱 📑 🛃 🧇 🔻 🗖   |
|--------------------------------|-----------------------|----------------------------|-----------------|
| Expression                     | Туре                  | Value                      | Address         |
| (x)= buildInfo                 | enum enum_BuildLevel  | BuildLevel2_CurrentLoop_AC | 0x0000B847@Data |
| (×)= guiInvStart               | unsigned int          | 0                          | 0x0000B843@Data |
| (×)= guiInvStop                | unsigned int          | 0                          | 0x0000B844@Data |
| (×)= invIoRef                  | float                 | 0.07                       | 0x0000B026@Data |
| (×)= pvInverterState           | enum pvInverterStates | pvInverter_ON              | 0x0000B84B@Data |
| (×)= faultInfo                 | enum enum_Fault       | NoFault                    | 0x0000B841@Data |
| (×)= boardStatus               | enum enum_boardStatus | boardStatus_NoFault        | 0x0000B00B@Data |
| (×)= guiVbus                   | float                 | 372.0003                   | 0x0000B014@Data |
| (x)= guiPrms                   | float                 | 84.06957                   | 0x0000B01E@Data |
| (x)= guiVrms                   | float                 | 109.7899                   | 0x0000B01A@Data |
| (×)= guiIrms                   | float                 | 0.7668021                  | 0x0000B030@Data |
| (×)⊧ guiVo                     | float                 | -125.2302                  | 0x0000B022@Data |
| (×)= guilo                     | float                 | -1.061597                  | 0x0000B05A@Data |
| (×)= guili                     | float                 | 0.511084                   | 0x0000B01C@Data |
| (×)= guiFreqAvg                | float                 | 59.96399                   | 0x0000B04A@Data |
| (×)= guiPowerFactor            | float                 | 0.9962764                  | 0x0000B04E@Data |
| (×)= guiVema                   | float                 | 98.84576                   | 0x0000B04C@Data |
| (×)= gridVrmsNominal           | float                 | 110.0                      | 0x0000B86A@Data |
| (x)= gridFreqNominal           | float                 | 60.0                       | 0x0000B86C@Data |
| 🐈 Add new expression           |                       |                            |                 |
|                                |                       |                            |                 |

| 図 34. Build Level 2 | : Demo Mode Ex | pressions View |
|---------------------|----------------|----------------|
|---------------------|----------------|----------------|

14. Hover the cursor on the buttons on the horizontal toolbar to enable real-time mode.

15. Click the <sup>10</sup> button.

#### 3.1.2.3.4.3 Running the Code

- 1. Click to run the project.
- 2. Set guilnvStart to 1 to begin the demo code.
- 3. As no grid voltage (that is, voltage from the AC source connected to the output of the inverter) is present, the inverter will be in a checkGrid state.
- 4. Slowly raise the AC voltage to 110  $V_{RMS}$  at 60 Hz.
- 5. The inverter state machine then sequences to checking for DC voltage.
- 6. To feed current into the grid the DC voltage (which in case of PV inverters is provided from the panel or panel plus some conditioning circuit), it must be greater than the peak of the AC voltage connected at the output of the inverter.
- 7. In this case, the output voltage of 110  $V_{RMS}$  is connected, raise the DC bus to greater than 200 V to let the inverter start and feed power into the grid.
- 8. As soon as the input DC voltage is raised above 200 V, for this setup, hear the relay click when the inverter starts. Increase the DC bus up to the rated voltage of 380 V.
- 9. Now increase the current reference to modulate the power that is fed from the inverter by changing *invloRef*. For the setup described in this design guide, change this from 0.01 to 0.07 gradually in steps of 0.01.
- 10. Observe the current that is shared on the load by the inverter, and the AC source. Spiking around the zero crossing can occur. These spikes can be mitigated by the user by selecting a different inverter configuration, or using a different modulation scheme.
- 11. The verification of the grid connected mode of operation is complete.
- 12. The inverter can be stopped by writing 1 to guilnvStop, which disengages the relay.
- 13. Reduce the DC bus to zero and reduce the AC voltage connected at the inverter output to zero.

- 14. Fully halting the MCU when in real-time mode is a two-step process:
  - a. Click the Halt Button on the toolbar,  $\square$ , or use Target  $\rightarrow$  Halt to stop the processor.
  - b. Click <sup>1</sup> to take the MCU out of real-time mode.
- 15. Click is to reset the MCU.
- 16. Click the *Terminate Debug Session* button, *□*, or go to *Target* → *Terminate All* to close the CCS debug session.

#### 3.2 Testing and Results

#### 3.2.1 Test Results With Grid Connection at 120 V<sub>RMS</sub> and 60-Hz Loads

#### 3.2.1.1 Power Stage Efficiency

 $\boxtimes$  35 shows the power stage efficiency of the reference design when operating at 120 V<sub>RMS</sub> of output.

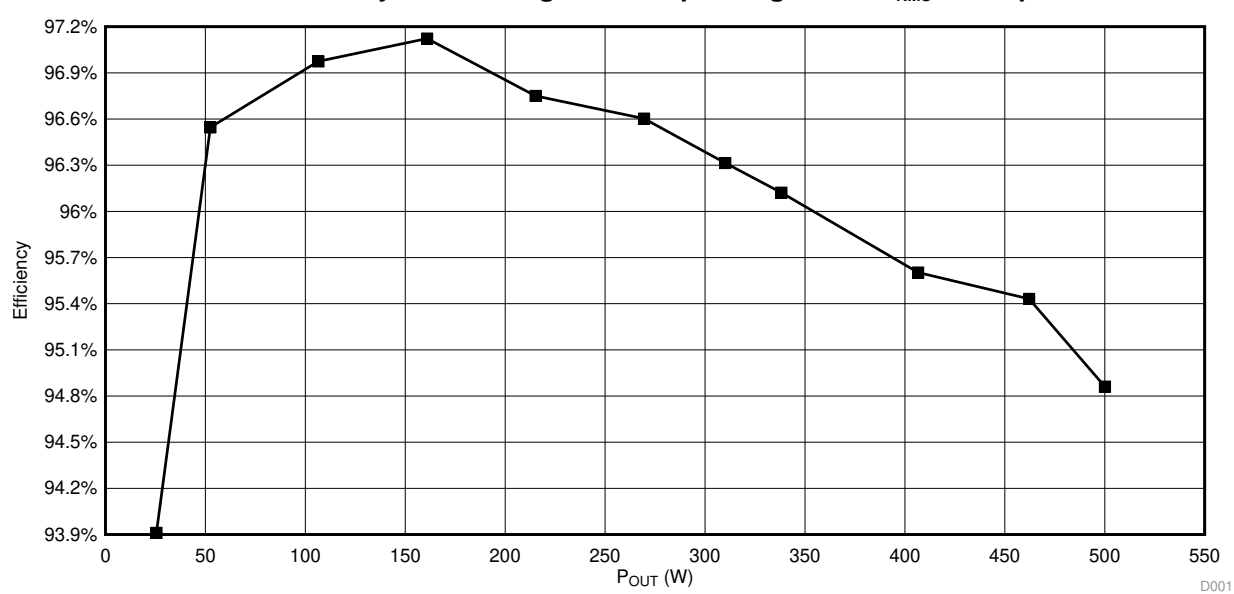

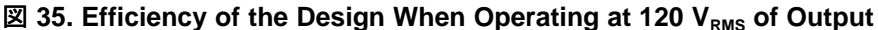

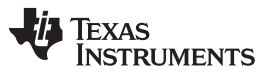

#### 3.2.1.2 Steady State Waveform

⊠ 36 and ⊠ 37 show the steady-state current and voltage at 500 W of output power with two different zoom levels.

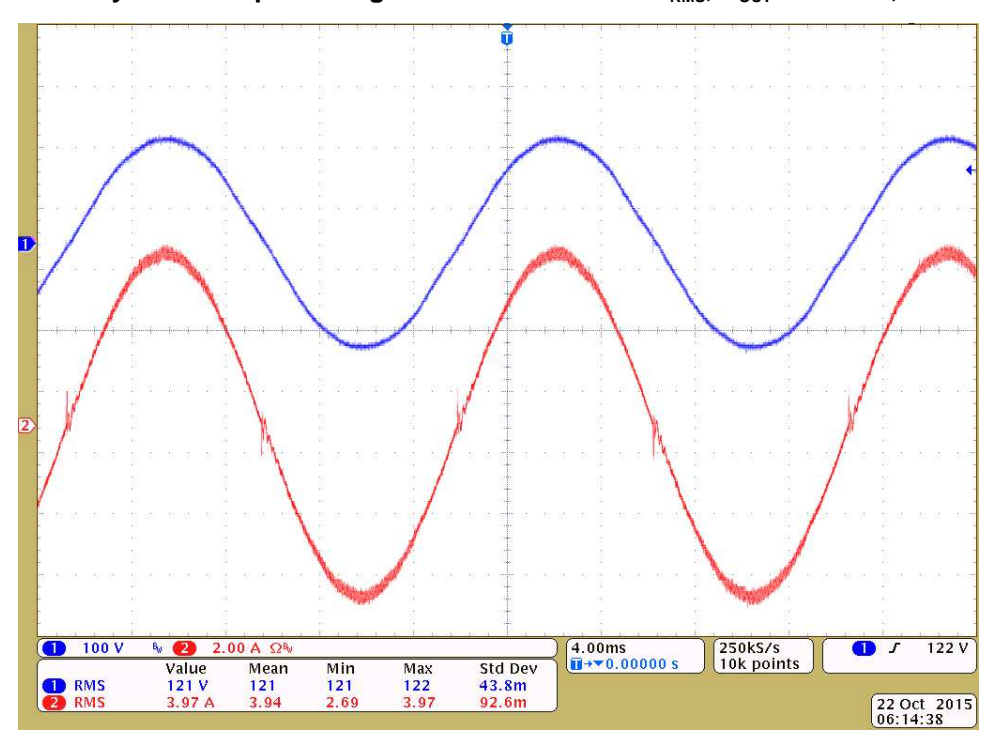

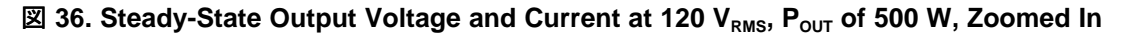

☑ 37. Steady-State Output Voltage and Current Waveform at 120 V<sub>RMS</sub>, P<sub>OUT</sub> of 500 W, Multiple Cycles

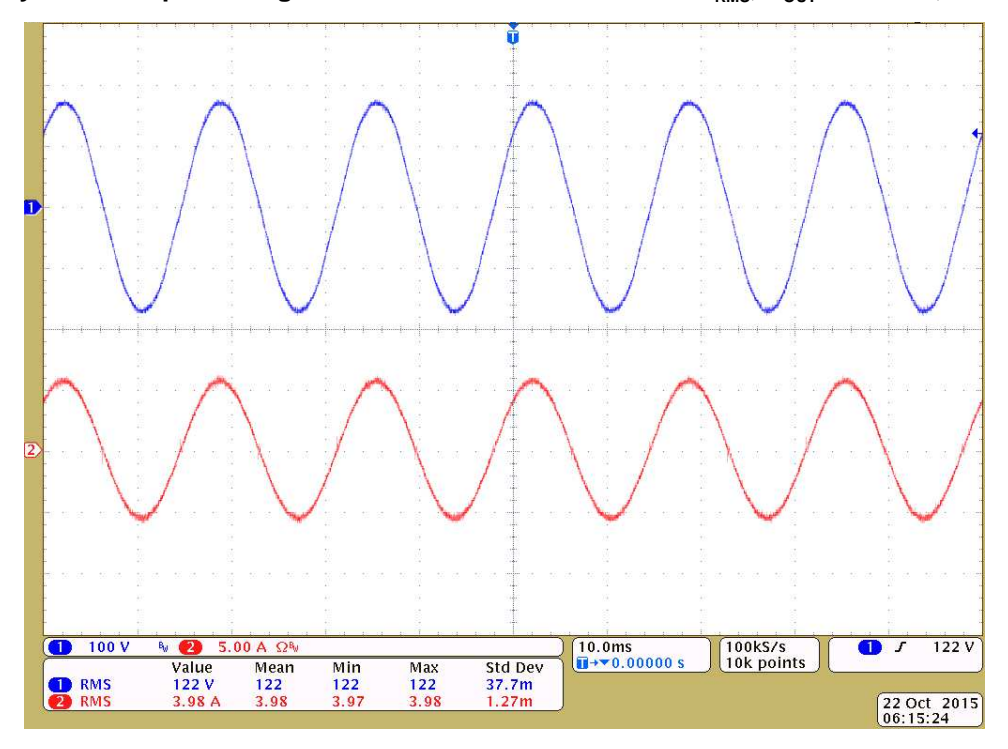

 $\boxtimes$  38 shows the steady state voltage and current operating at 160 W with 120 V<sub>RMS</sub> of output voltage.

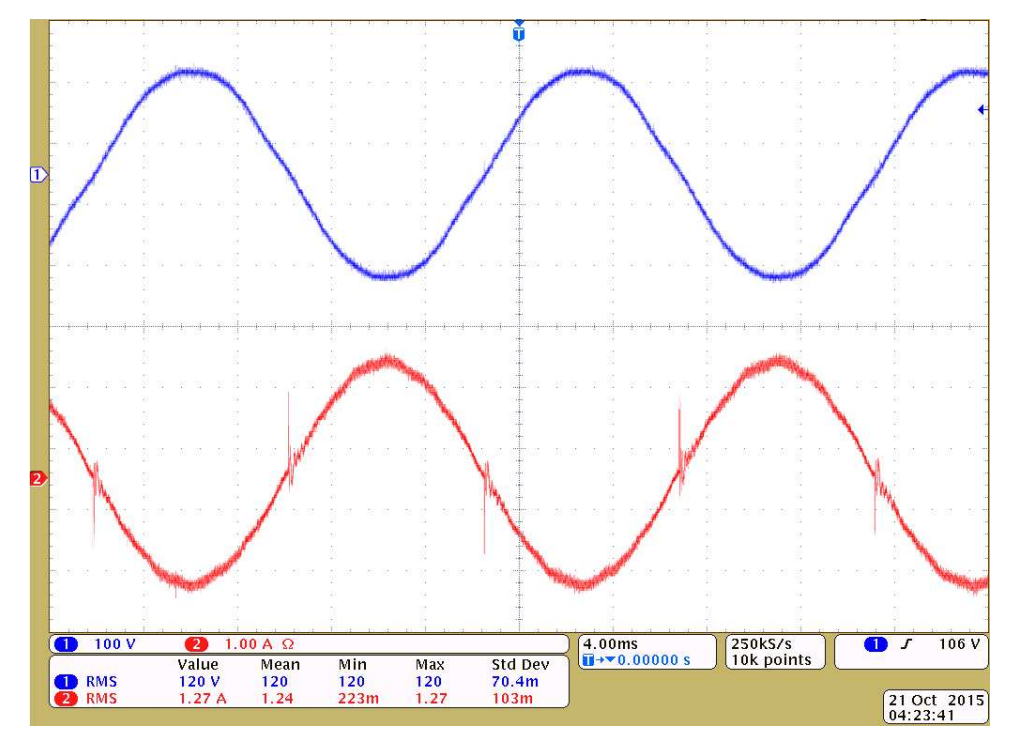

## 図 38. Steady-State Output Voltage and Current at 120 V<sub>RMS</sub>, P<sub>OUT</sub> of 160 W, Zoomed In

## 3.2.1.3 Transient Waveform With Step Change in Load

39 shows the transient output current as the current command is changed.

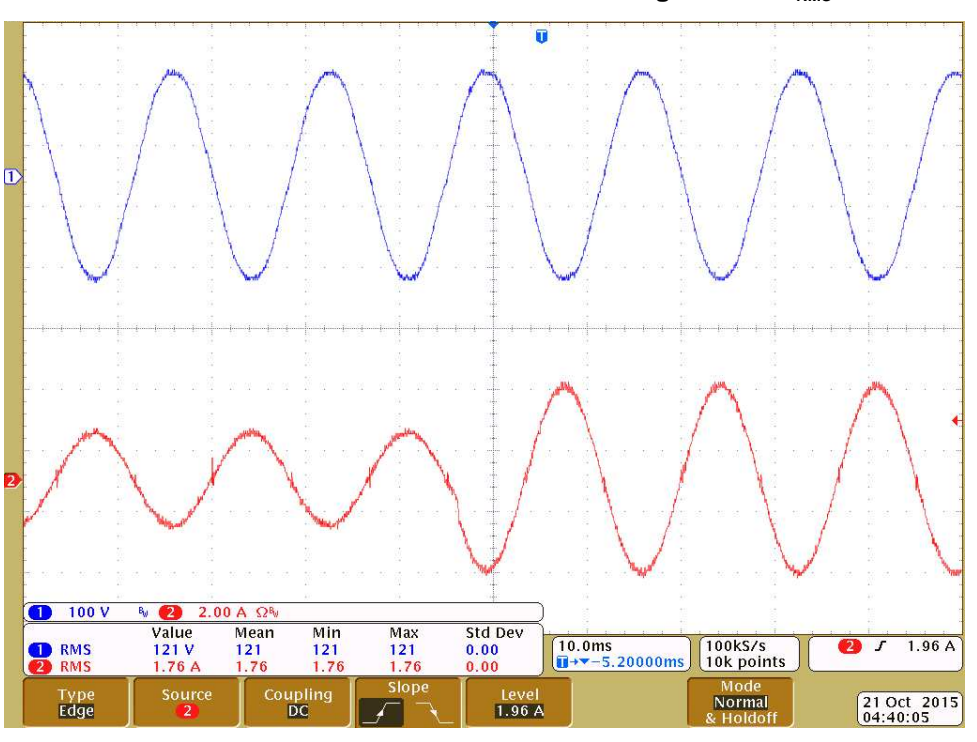

## 図 39. Transient Current Reference Change at 120 V<sub>RMS</sub>

JAJU450D-November 2015-Revised March 2020

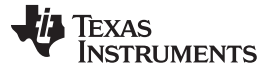

#### 3.2.1.4 Total Harmonic Distortion Using SDFM

 $\boxtimes$  40 shows the output current total harmonic distortion across the power level while operating at 120 V<sub>RMS</sub>, compared with the voltage distortion of the grid present at test time.

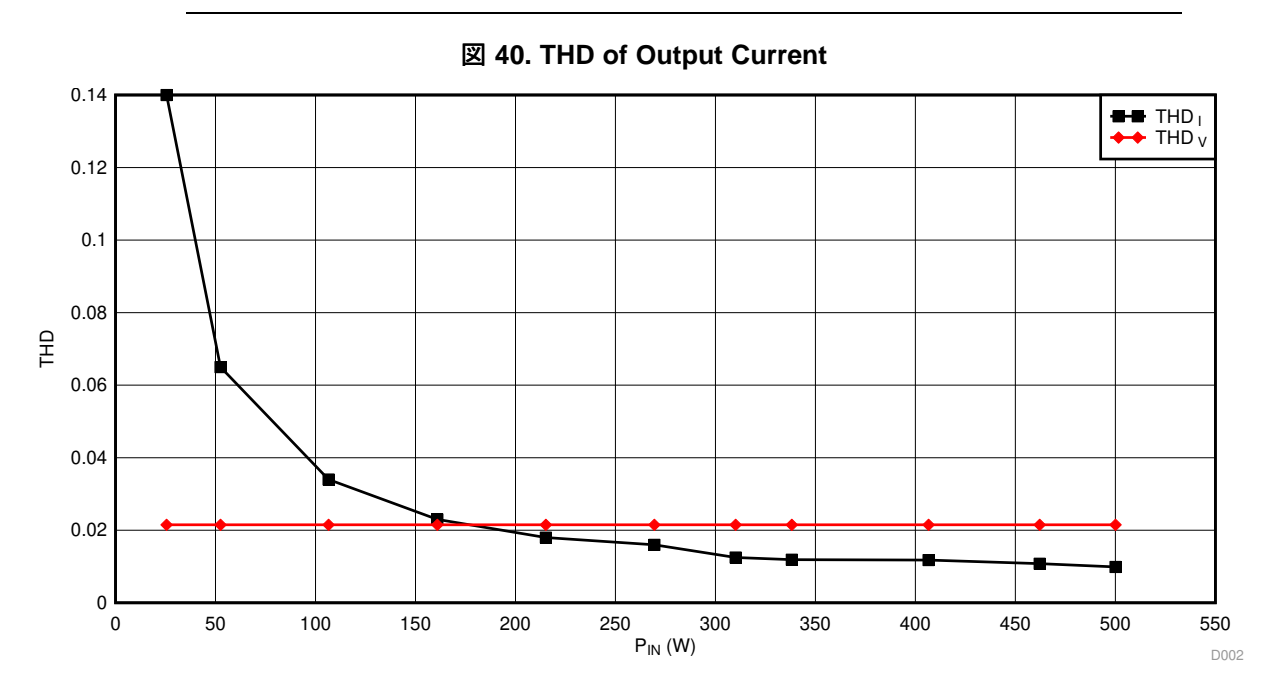

注: The THD of the current is lower than the THD of the voltage at power level greater than 30% rated load.

The harmonic controllers are added one by one in the current compensator and the THD of the current plotted in  $\boxtimes$  41 for each combination.  $\ddagger$  5 lists the complete test data. Observe that the first, third, fifth, and seventh harmonic controllers affect the THD significantly; however, with the addition of the ninth harmonic controller the THD improves marginally.

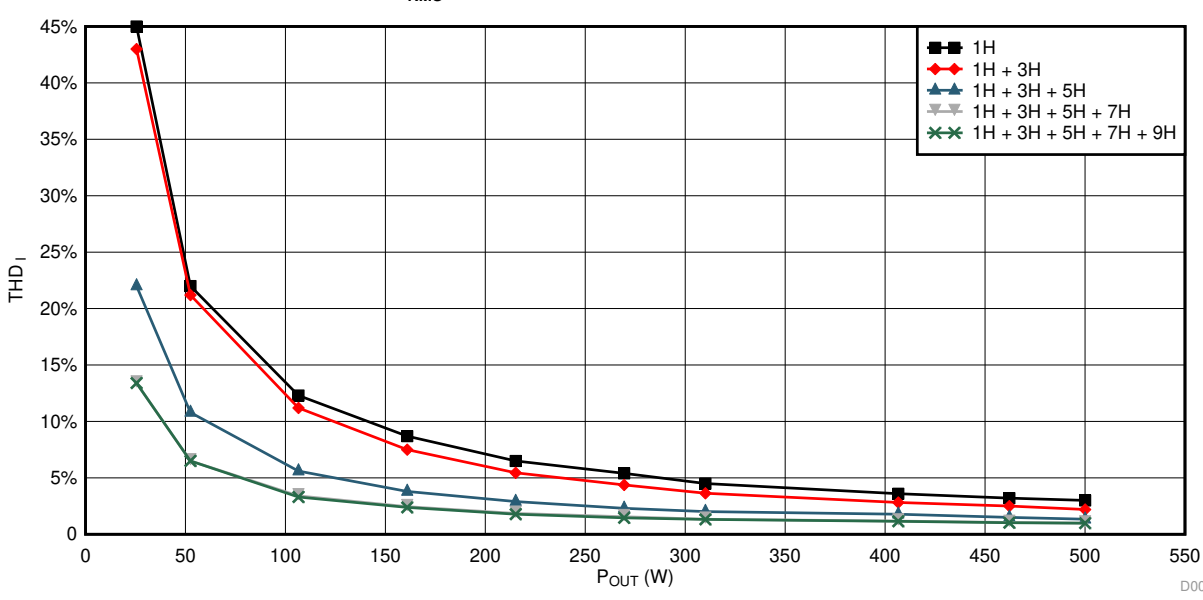

図 41. THD at 120 V<sub>RMS</sub> With Different Resonant Controller Combination

Hardware, Firmware, Testing Requirements, and Test Results

| Pout   | THDi WITH 1H | THDi WITH<br>1H AND 3H | THDi WITH 1H, 3H<br>AND 5H | THDi WITH 1H, 3H, 5H,<br>AND 7H | THDi WITH 1H, 3H,<br>5H, 7H, AND 9H |
|--------|--------------|------------------------|----------------------------|---------------------------------|-------------------------------------|
| 25.524 | 45           | 43                     | 22                         | 13.4                            | 13.4                                |
| 52.48  | 22           | 21.2                   | 10.8                       | 6.5                             | 6.5                                 |
| 106.54 | 12.3         | 11.2                   | 5.6                        | 3.4                             | 3.3                                 |
| 160.9  | 8.7          | 7.5                    | 3.8                        | 2.45                            | 2.38                                |
| 215.18 | 6.5          | 5.45                   | 2.9                        | 1.85                            | 1.78                                |
| 269.44 | 5.4          | 4.37                   | 2.3                        | 1.56                            | 1.46                                |
| 310.07 | 4.5          | 3.64                   | 2.01                       | 1.33                            | 1.32                                |
| 406.59 | 3.6          | 2.82                   | 1.78                       | 1.17                            | 1.15                                |
| 462.12 | 3.2          | 2.5                    | 1.5                        | 1.05                            | 1.02                                |
| 500.03 | 3            | 2.2                    | 1.34                       | 0.99                            | 0.98                                |

## 表 5. THD With Different Resonant Controller Combinations

## 3.2.1.5 Test Data Table With SDFM-Based Sensing

 $\pm$  6 lists the complete test data of the design when operating with 110 V<sub>RMS</sub> of output.

## 表 6. Test Data Table for SDFM-Based Sensing and Output Current Control at 110 $V_{RMS}$

| V <sub>IN</sub> | I <sub>IN</sub> | V <sub>OUT</sub> | Ι <sub>ουτ</sub> | P <sub>IN</sub> | Pout   | THDi | EFFICIENCY  | PF     | THDv |
|-----------------|-----------------|------------------|------------------|-----------------|--------|------|-------------|--------|------|
| 382.8           | 0.071           | 122.27           | 0.2162           | 27.1788         | 25.524 | 14   | 0.93911431  | 0.96   | 2.01 |
| 382.8           | 0.142           | 122.41           | 0.4325           | 54.3576         | 52.48  | 6.5  | 0.965458372 | 0.9917 | 2.01 |
| 382.8           | 0.287           | 122.53           | 0.8714           | 109.8636        | 106.54 | 3.4  | 0.969747942 | 0.9977 | 2.01 |
| 382.6           | 0.433           | 122.72           | 1.3118           | 165.6658        | 160.9  | 2.3  | 0.971232445 | 0.9987 | 2.01 |
| 382.8           | 0.581           | 122.93           | 1.7522           | 222.4068        | 215.18 | 1.78 | 0.967506389 | 0.9989 | 2.01 |
| 382.6           | 0.729           | 122.99           | 2.1929           | 278.9154        | 269.44 | 1.46 | 0.966027692 | 0.999  | 2.01 |
| 382.8           | 0.841           | 122.98           | 2.5229           | 321.9348        | 310.07 | 1.3  | 0.963145333 | 0.999  | 2.01 |
| 382.8           | 0.919           | 123.36           | 2.7427           | 351.7932        | 338.15 | 1.2  | 0.961218125 | 0.999  | 2.01 |
| 382.8           | 1.111           | 123.55           | 3.2926           | 425.2908        | 406.59 | 1.18 | 0.956028205 | 0.999  | 2.01 |
| 382.8           | 1.265           | 123.86           | 3.7325           | 484.242         | 462.12 | 1.08 | 0.95431623  | 0.999  | 2.01 |
| 382.8           | 1.377           | 123.55           | 4.0561           | 527.1156        | 500.03 | 0.99 | 0.948615446 | 0.999  | 2.01 |

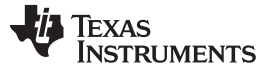

#### Design Files

#### 4 Design Files

For schematics, bill of materials (BOM), the altium project, and Gerber files, see http://www.ti.com/tool/TIDM-HV-1PH-DCAC or to the DigitalPower SDK package at:

<sdk\_install\_path>/solutions/tidm\_hv\_1ph\_dcac

#### 5 Software Files

To download the software files for this reference design, see the link at http://www.ti.com/tool/C2000WARE-DIGITALPOWER-SDK. This reference design can also be found at:

<sdk\_install\_path>/solutions/tidm\_hv\_1ph\_dcac

 $locs \rightarrow Documentation$ 

Vhardware → PCB Altium Project, Gerbers, BOM, sense\_calculation.xlsx

\<device> <control\_mode> → CCS Project

## 6 Related Documentation

- Department of Energy Technology, *Design and Control of an Inverter for Photovoltaic Applications*, PHD Theses, Aalborg University, 2009
- IEEE, Filter Design for grid connected PV inverters in ICSET, 2008.
- IET Power Electronics, Frequency Tracking of Digital Resonant Filters for Control of Power Converter Connected to Public Distribution Systems, vol. 4, no. 4, pp. 454-462, Apr 2011.
- IEEE, A New Single Phase PLL Structure Based on Second Order Generalized Integrator, 37th IEEE PESC, 2006.
- Texas Instruments, C2000<sup>™</sup> Software Frequency Response Analyzer (SFRA) Library and Compensation Designer User's Guide
- Texas Instruments, TMS320F2837xD Dual-Core Delfino<sup>™</sup> Microcontrollers Technical Reference Manual
- Texas Instruments, TMS320F2837xD Dual-Core Delfino™ Microcontrollers Data Sheet
- Texas Instruments, TMS320F28004x Piccolo™ Microcontrollers Technical Reference Manual
- Texas Instruments, TMS320F28004x Piccolo™ Microcontrollers Data Sheet

## 6.1 商標

C2000, E2E, powerSUITE, Code Composer Studio, Delfino, Piccolo are trademarks of Texas Instruments. Excel is a registered trademark of Microsoft Corporation. すべての商標および登録商標はそれぞれの所有者に帰属します。

## 7 About the Author

**MANISH BHARDWAJ** is a systems application engineer with the C2000 Microcontrollers System Solutions Group at Texas Instruments, where he is responsible for developing reference design solutions for digital power, motor control and solar power applications. Before joining TI in 2009, Manish received his masters of science in electrical and computer engineering from Georgia Institute of Technology, Atlanta and bachelor of engineering from Netaji Subhash Institute of Technology, University of Delhi, India.

EXAS

RUMENTS

#### 改訂履歴

#### 資料番号末尾の英字は改訂を表しています。その改訂履歴は英語版に準じています。

#### Revision C (May 2019) から Revision D に変更

| • | powerSUITE Page for the Grid Connected Inverter Solution image 変更          | 23 |
|---|----------------------------------------------------------------------------|----|
| • | Project Explorer View of Solution Project image 変更                         | 25 |
| • | Current Loop Design Using Compensation Designer image 変更                   | 35 |
| • | Compensation Designer With Measured Plant Frequency Response Data image 変更 | 39 |
| • | SPRI H75 to SPRI II// link 恋田                                              | 50 |

#### Revision B (November 2017) から Revision C に変更

| _ |                                                                                                    |     |
|---|----------------------------------------------------------------------------------------------------|-----|
| • | TMS310F280049M を TMS310F280049C に 変更                                                                                                    | . 1 |
| • | TMS320F280049C 追加                                                                                                    | 1   |
| • | ブロック図の TMS310F280049M を TMS320F280049C に 変更                                                                                                    | . 1 |
| • | TMS310F280049M from block diagram 削除                                                                                                    | 5   |
| • | TMS320F280049M to TMS320F280049C 変更                                                                                                    | 20  |
| • | <sdk_install_path>\c2000ware\boards\controlcards\TMDSCNCD280049M to<br/><sdk_install_path>\c2000ware\boards\controlcards\TMDSCNCD280049C 変更</sdk_install_path></sdk_install_path> | 20  |
| • | TMS320F280049M to TMS320F280049C 変更                                                                                                    | 20  |
| • | TMS320F280049M to TMS320F280049C 変更                                                                                                    | 22  |

#### Revision A (October 2016) から Revision B に変更

#### 現行のデザイン・ガイドのテンプレートに合わせてフォーマットを更新 「リソース」に TMS320F280049M を 追加..... 「特長」に「TMS320F28377D および TMS320F280049M をサポート」を 追加 ...... 1 ブロック図に TMS320F280049M を 追加...... 1 location of Excel sheet of calculations 変更 ...... 14 location of info sheet in Section 3.1.1.2: Control Card Settings 変更 ...... 20 required settings for revision A of the TMS320F280049M control card in Section 3.1.1.2: Control Card Settings 追加... 20 location of the SFRA.exe file from controlSUITE/libs/app\_libs/SFRA/<version>/GUI to <sdk\_install\_path>/libraries/sfra/GUI the step "Set the clearInvTrip variable to 1 to clear the inverter trip" in Section 3.1.2.3.3.2: Running the Code 削除 ..... 42 the TMS320F28004x Piccolo™ Microcontrollers Technical Reference Manual to Section 6: Related Documentation 追加 the TMS320F28004x Piccolo™ Microcontrollers Data Sheet to Section 6: Related Documentation 追加 ...... 50

#### 2015年11月発行のものから更新

| • | 「設計リソース」のTIEVM-HV-1PH-DCAC製品ページのリンク追加                                                                                   | 1  |
|---|----------------------------------------------------------------------------------------------------|----|
| • | configuration (CFG) 追加                                                                                                  | 7  |
| • | Figure 12: Control Scheme Used for Grid Connected Inverter Control 追加                                                   | 12 |
| • | note in Section 3: Getting Started With Hardware 追加                                                                     | 17 |
| • | "Keep in mind that the output capacitor is large (for example, 20 uF)," from Step 2 in Section 3.1: Base Board Settings | 削  |

JAJU450D-November 2015-Revised March 2020

Page

Page

#### Page

#### Page

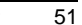

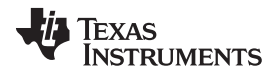

| www. | tii.co | aı. |
|------|--------|-----|

| 改      | 訂履歴 www.tij.c                                                                                                    | co.jp                      |
|--------|----------------------------------------------------------------------------------------------------|----------------------------|
| •      | 除<br>the control card slot from H5 to J15-J16 変更<br>isolated HV DC source connection from CON1 to J17 変更<br>Figure 16: <i>Hardware Setup to Run Software for BUILD Level 1</i> 変更                         | 17<br>17<br>17<br>17<br>19 |
| •      | Section 3.3: <i>Tips to Connect JTAG USB Cable</i> 追加                                                                                                    | 21<br>22<br>30             |
| •      | "Now raise the DC Bus voltage slowly up to 380 V" to Step 10 under <i>Running the Code</i> 追加                                                                                                    | 30<br>30<br>30             |
| •<br>• | variable from <i>sine_mains.SigFreq</i> to <i>guiFreqAvg</i> 変更output voltage from 133 V <sub>RMS</sub> to 126 V <sub>RMS</sub> 変更current from 1.35 V <sub>RMS</sub> to 1.26 V <sub>RMS</sub> 変更          | 30<br>30<br>30             |
| •      | numeration after Figure 25: BUILD LEVEL 1 Graph1.GraphProp File Showing Measured Per-Unit Voltage and Current Values 変更<br>Figure 27: Hardware Setup to Run Software for Build Level 2: DC Check 追加       | 31<br>34<br>34             |
| •      | note under <i>Running the Code</i> 追加<br>title in Figure 32 from "Setup for DC Check of the Current Controller" to "Hardware Setup to Run Software for BUILD<br>Level 2: AC Check" 変更                     | 37<br>40                   |
| • • •  | note after Step 8 in <i>Running the Code</i> 追加<br>Steps 2 through 9 under <i>Running the Code</i> 変更<br>Steps 10 through 13 under <i>Running the Code</i> 削除<br>Step 16 under <i>Running the Code</i> 変更 | 42<br>44<br>44<br>44       |

#### 重要なお知らせと免責事項

TIは、技術データと信頼性データ (データシートを含みます)、設計リソース (リファレンス・デザインを含みます)、アプリケーションや 設計に関する各種アドバイス、Web ツール、安全性情報、その他のリソースを、欠陥が存在する可能性のある「現状のまま」提供してお り、商品性および特定目的に対する適合性の黙示保証、第三者の知的財産権の非侵害保証を含むいかなる保証も、明示的または黙示的に かかわらず拒否します。

これらのリソースは、TI 製品を使用する設計の経験を積んだ開発者への提供を意図したものです。(1) お客様のアプリケーションに適した TI 製品の選定、(2) お客様のアプリケーションの設計、検証、試験、(3) お客様のアプリケーションに該当する各種規格や、その他のあら ゆる安全性、セキュリティ、規制、または他の要件への確実な適合に関する責任を、お客様のみが単独で負うものとします。

上記の各種リソースは、予告なく変更される可能性があります。これらのリソースは、リソースで説明されている TI 製品を使用するアプ リケーションの開発の目的でのみ、TI はその使用をお客様に許諾します。これらのリソースに関して、他の目的で複製することや掲載す ることは禁止されています。TI や第三者の知的財産権のライセンスが付与されている訳ではありません。お客様は、これらのリソースを 自身で使用した結果発生するあらゆる申し立て、損害、費用、損失、責任について、TI およびその代理人を完全に補償するものとし、TI は一切の責任を拒否します。

TIの製品は、TIの販売条件、または ti.com やかかる TI 製品の関連資料などのいずれかを通じて提供する適用可能な条項の下で提供されています。TI がこれらのリソースを提供することは、適用される TI の保証または他の保証の放棄の拡大や変更を意味するものではありません。

お客様がいかなる追加条項または代替条項を提案した場合でも、TIはそれらに異議を唱え、拒否します。

郵送先住所:Texas Instruments, Post Office Box 655303, Dallas, Texas 75265 Copyright © 2022. Texas Instruments Incorporated